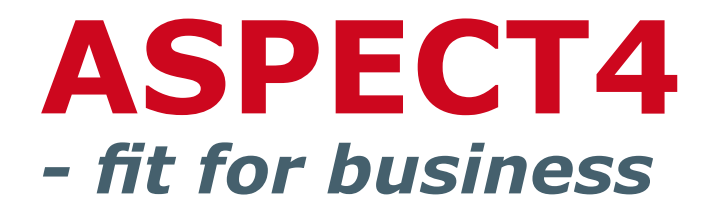

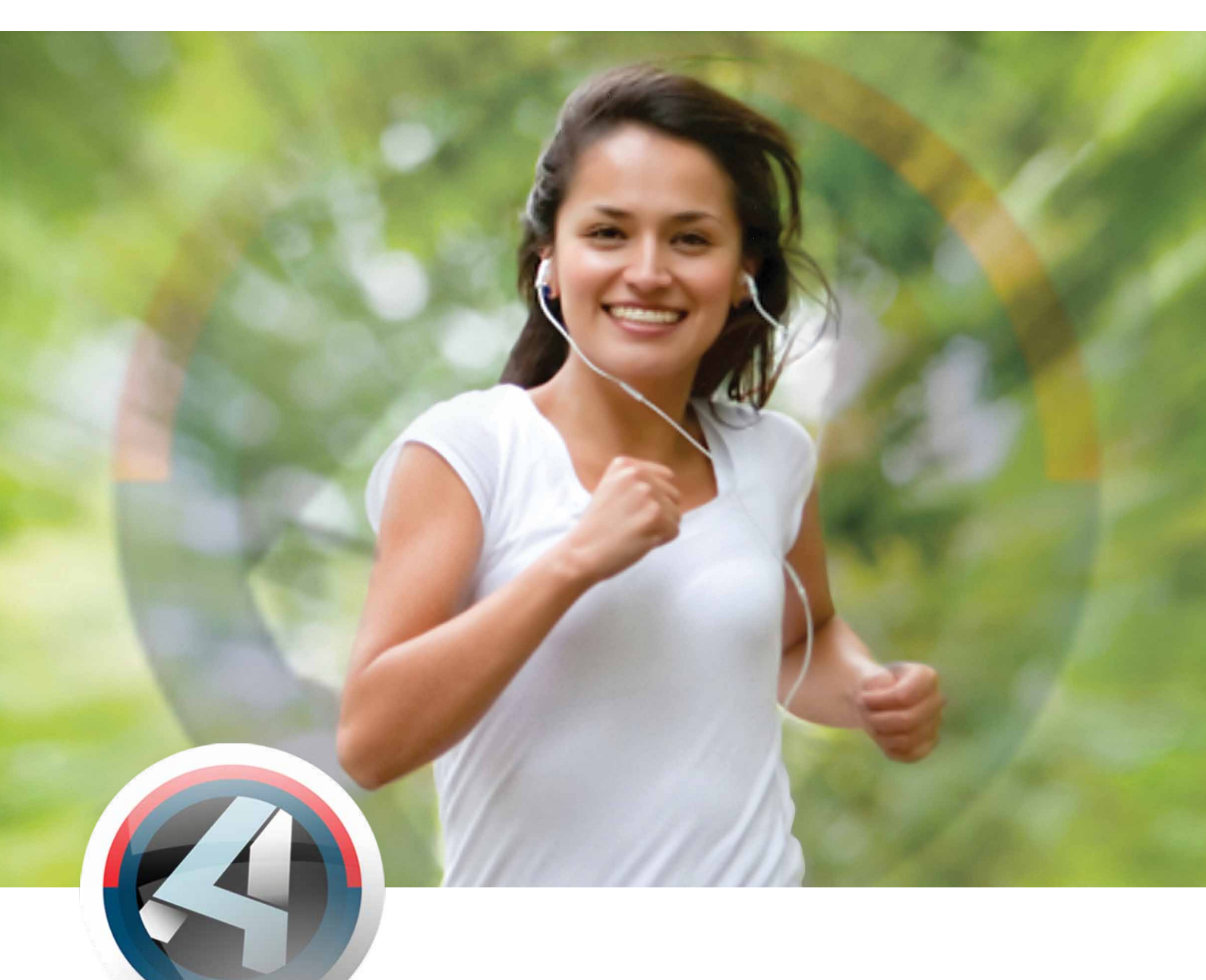

# **Release 3** Økonomistyring

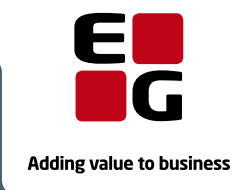

EG ASPECT4 www.eg.dk/aspect4

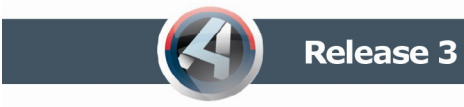

### Indholdsfortegnelse

| Introduktion                                                | 3 |
|-------------------------------------------------------------|---|
| ASPECT4 Client og brugerdialog                              | 3 |
| Breadcrumbs                                                 | כ |
| ASPECT4 Økonomistyring                                      | ) |
| ASPECT4 Workflow                                            | ) |
| Udskrifter til Excel-regneark                               | ) |
| Opdatering af valutakurser                                  | 2 |
| Nye cockpits                                                | 3 |
| Advarsel när noget uventet sker                             | ł |
| Debitor- og kreditorbemærkninger                            | 5 |
| Vejledning til udvalgte data                                | ) |
| Andre funktionalitetsforbedringer                           | / |
| Elektronisk modtagelse af kreditorfaktura 20                | ) |
| QueryManager                                                | 2 |
| Query-overblik                                              | ) |
| Senest anvendte queries                                     | ) |
| Query som webservice                                        | 3 |
| Igangsæt workflow                                           | 3 |
| Sprogstyring24                                              | 1 |
| Felthjælp og validering i rekvisitioner24                   | 1 |
| Performanceanalyse 25                                       | 5 |
| Brudopdeling af DB2-output25                                | 5 |
| Stepping Stone                                              | 5 |
| Ikoner på funktioner                                        | 5 |
| Parentesanvendelse                                          | 5 |
| Forbedringer vedr. beregninger27                            | 7 |
| Query-applikationer i 0128 Vedl. af applikationsparametre27 | 7 |
| Tilladelser til SQL-handlinger                              | 7 |
| Afinstallation af applikationer                             | 7 |
| Installation og konvertering                                | 7 |

### Introduktion

ASPECT4 Økonomistyring præsenterer her release 3. ASPECT4 release 3 er vores nye notation i stedet for det lidt besværlige v3r3. ASPECT4 version 3 blev lanceret i 2007, og vi vil nu fremover blot referere til releaseniveau.

Releasen fortsætter med at holde fokus på "Fit for business". Meget af den nye funktionalitet er udviklet med det formål at understøtte økonomifunktionens arbejdsopgaver. Det vil samtidig hjælpe din virksomheds initiativer for større effektivitet, øget produktivitet og tidsbesparelser.

Præsentationshæftet indeholder en beskrivelse af de nye muligheder. som bliver tilgængelige med denne release. Fokus for beskrivelsen vil være på de forretningsmæssige aspekter og ikke de mere teknisk orienterede, hvor der henvises til hæftet Release 3 AKS Foundation samt til installationsvejledning og funktions-, applikations- og feltbeskrivelser, der distribueres sammen med release 3.

Helt generelt gælder det, at ibrugtagning af nye funktioner i skærmbillederne kræver ASPECT4 Client. Applikationer der eksisterer i release 9 og tidligere, kan fortsat afvikles med 5250-emulering ("sort/grøn skærm") under den forudsætning, at betingelserne er uændrede med hensyn til parameteropsæt og generel anvendelse af ASPECT4 Økonomistyring.

Nyhederne i ASPECT4 Økonomistyring omfatter:

- ASPECT4 Workflow
- Udskrifter til Excel-regneark
- Opdatering af valutakurser
- Nye cockpits
- Advarsel når noget uventet sker
- Debitortekster mulighed for at igangsætte workflow
- Din egen vejledning, fx konteringsvejledning til finanskontoplan
- Andre funktionalitetsforbedringer
- Elektronisk modtagelse af kreditorfaktura

### ASPECT4 Client og brugerdialog

Et helt gennemgående og højt prioriteret tema gennem ASPECT4 version 3-forløbet har været "ease-ofuse", herunder specielt nogle markante og kraftige løft af brugergrænseflade og brugerdialog i ASPECT4 Client.

Release 3 bringer den grafiske grænseflade og brugerdialogen til næste niveau, hvor elementer som lettere navigation, bedre overblik over navigationsmuligheder og fokus på intuitiv betjening er i højsæde.

Korrektion og ændringer i brugerdialog er generelt et område, som skal behandles med varsomhed og overvejelse. Brugerne oplever med rette, at den daglige brug ændrer sig og at indlærte vaner skal afløses af nye. Derfor er det også vigtigt, at justeringerne forekommer logiske og tilbyder tydelige gevinster. En anden, og meget afgørende parameter er at følge og lade sig inspirere af den udvikling, som finder sted inden for andre og dominerende it-platforme som fx Microsoft Windows og Office. En af de mest markante ændringer i release 3 af ASPECT4 Client er indførelse af det såkaldte – og velkendte – **ribbon** til kontekstafhængige funktioner og navigationer. At samle og ikke mindst synliggøre applikationernes muligheder har vist sig at give en stærkt forbedret brugeroplevelse.

En anden markant ændring er på området, der drejer sig om ASPECT4's brug af såkaldt "modale" popupvinduer. Undersøgelser har vist, at den slags dialog passer fint ind i situationer, hvor brugeren skal gøres opmærksom på noget unormalt, usædvanligt og/eller afbrydes i igangværende arbejde. I release 2 og tidligere har ASPECT4 også anvendt teknikken omkring popup-vinduer til mere "normale" arbejdssituationer, hvor man fx dykker ned i et underliggende niveau eller tager fat i næste skridt i en sammenhængende opgave. Release 3 luger ud i sidstnævnte situationer, og indfører forløb, hvor brugeren stadig befinder sig i en "full pane"-situation og altså undgår "popup"-oplevelsen. For at synliggøre og indføre tydelige "næste" og "forrige" valgmuligheder, suppleres yderligere med såkaldte **breadcrumbs**, som er en form for stiangivelse af, hvordan det aktuelle skærmbillede hører sammen med andre skærmbilleder og opgavetrin. Bedre overblik samt hurtigere og lettere navigation i den slags tilfælde er de umiddelbare gevinster.

#### Ribbon

En af de mest iøjnefaldende nyheder i release 3-udgaven af ASPECT4 Client er introduktionen af ribbon. Ribbon kendes fra en lang række andre moderne applikationer, hvor Microsoft Office nok er det bedst kendte eksempel.

Ribbon er en kontekstafhængig, aktiv værktøjslinje og afspejler til enhver tid de tilgængelige muligheder. En af fordelene ved ribbon er, at de tilgængelig muligheder og funktioner bliver mere synlige. Samtidig præsenteres de på ét samlet sted.

Nedenfor vises et eksempel på ribbon fra applikation 2336 'Spørge debitor åbne poster':

|                         |                                                                   | ✓ Release 3   | 3 Firma [    | Abne post    | ter 🛙            |                 |             |                |              |                  |                  |            |                   |         |                        | <b> x</b> |
|-------------------------|-------------------------------------------------------------------|---------------|--------------|--------------|------------------|-----------------|-------------|----------------|--------------|------------------|------------------|------------|-------------------|---------|------------------------|-----------|
| ${\boldsymbol{ \odot}}$ |                                                                   | Startside     | Links pr. fu | unktion      | Links pr. katego | ri :            | Senest anv  | rendte 1       | label        |                  |                  |            |                   |         | ○■×□ /                 | • @       |
|                         |                                                                   |               |              |              |                  |                 |             |                |              |                  | 2                | 2          |                   |         |                        |           |
|                         | Rekvisition Vis postbærende Udskriv Vis Forrige Næs<br>konti deb. |               |              |              |                  | este Vis<br>po: | st spørg    | spør<br>histor | g Del<br>rik | bitorvedligehold | Kunde<br>bemærkn | e<br>inger |                   |         |                        |           |
|                         | Applikation                                                       |               |              |              |                  |                 |             | Ræk            | ker          |                  | Mest any         | vendte     |                   |         |                        |           |
| 2                       | +                                                                 | Åbne post     | ter > Åbn    | ne poster (1 | 1)               |                 |             |                |              |                  |                  |            |                   |         |                        |           |
|                         | 1                                                                 | Debitornummer | r            | P            | 1                |                 | Kundena     | avn 1          |              |                  |                  |            |                   |         |                        |           |
|                         | Valutatekst DKK GL-3915 Kulusuk                                   |               |              |              |                  |                 |             |                |              |                  |                  |            |                   |         |                        |           |
| 5                       | 4                                                                 | Optalt fra    |              |              | 0                |                 | Tekster (   | (*=ja)         |              | *                |                  |            |                   |         |                        |           |
|                         | 3                                                                 | Optalt til    |              | 999          | 99999            |                 | Saldo       | aldo 92.7      |              |                  |                  |            |                   |         |                        |           |
|                         |                                                                   |               |              | 1            |                  |                 |             |                |              |                  | 1000             |            |                   |         |                        |           |
|                         | Forfaldsdato 3 Postdato                                           |               |              | Restheløh    | Bilan            | ISO V           | alutakode   | Kurs           | Valørdato    | Betalings        | hetingelseskode  | Tekstkode  | Tekst 1           | Tekst 2 | Opr kasserabatherettin | et Forfa  |
|                         | 1                                                                 | 20-06-08      | 20-06-08     | 25.00        | 11000003331      | DKK             | alacanto ac | 100,0000       | 20-06-08     | becomings        | 99               | 129        | Rykkergebyr       | Tenor 2 | 0,0                    | 00 20-0   |
|                         | 2                                                                 | 25-09-08      | 25-09-08     | 50,00        | 11000004210      | DKK             |             | 100,0000       | 25-09-08     |                  | 99               | 129        | Rykkergebyr       |         | 0,0                    | 00 25-0   |
| I I                     | 3                                                                 | 19-11-08      | 19-11-08     | -2,00        | 1000002095       | DKK             |             | 100,0000       | 19-11-08     |                  | 99               | 105        | Indbet. BUGREPORT |         | 0,0                    | 00 19-1   |
|                         | 4                                                                 | 20-04-10      | 20-04-10     | 19,79        | 5000001549       | DKK             |             | 100,0000       | 20-04-10     |                  | 99               | 109        | Zinsen 99         |         | 0,0                    | 00 20-0   |
|                         |                                                                   |               |              |              |                  |                 |             |                |              |                  |                  |            |                   |         |                        |           |
|                         |                                                                   |               |              |              |                  |                 |             |                |              |                  |                  |            |                   |         |                        |           |
|                         |                                                                   |               |              |              |                  |                 |             |                |              |                  |                  |            |                   |         |                        |           |
|                         |                                                                   |               |              |              |                  |                 |             |                |              |                  |                  |            |                   |         |                        |           |
|                         |                                                                   |               |              |              |                  |                 |             |                |              |                  |                  |            |                   |         |                        |           |
|                         |                                                                   |               |              |              |                  |                 |             |                |              |                  |                  |            |                   |         |                        |           |
|                         |                                                                   |               |              |              |                  |                 |             |                |              |                  |                  |            |                   |         |                        |           |
|                         |                                                                   |               |              |              |                  |                 |             |                |              |                  |                  |            |                   |         |                        |           |
|                         |                                                                   |               |              |              |                  |                 |             |                |              |                  |                  |            |                   |         |                        |           |
|                         |                                                                   | •             |              |              | _                |                 |             | _              | _            |                  | _                |            |                   |         |                        | •         |

I ASPECT4 Client udnyttes mulighederne med et ribbon i stor udstrækning. De enkelte faner i ribbon erstatter forskellige eksisterende løsninger, eksempelvis actionbar-menuen, men der introduceres også en lang række nye muligheder, herunder Stepping Stone (læs mere om Stepping Stone i hæftet Release 3 AKS Foundation).

Et ribbon består overordnet af en række faner. Under hver fane findes ikoner, som er inddelt i forskellige kategorier. I de enkelte kategorier kan der yderligere laves individuelle grupperinger af ikoner. I det efterfølgende gennemgås de enkelte faner og kategorier i ASPECT4 Client's ribbon:

#### • Startside

- *Applikation*: I dette område findes alle tidligere funktionsknapper (tidligere placeret nederst til højre). De enkelte funktioner kan dog stadigt aktiveres via den tilhørende F-taste.
- *Rækker*: I dette områder findes alle tidligere tabel-options. Options er stadig tilgængelige ved at højreklikke på tabellen, og de eventuelle genveje til options fungerer som hidtil.
- *Mest anvendte*: Her vises de mest anvendte stepping stone-links og actionbar-elementer for den aktuelle bruger og for det aktuelle skærmbillede.
- *Favoritter*: Brugerens egne favoritter kan vises i dette område (ikke vist på billedet herover). Højreklik på et link for at gøre det til en favorit.

#### • Links pr. funktion

• Her vises alle tilgængelige stepping stone-links, kategoriseret efter andet ciffer (funktionen) i applikationsnummeret.

### • Links pr. kategori

• Her vises alle tilgængelig stepping stone-links, ud fra de kategorier og prioriteter, der blev anvendt ved definition af stepping stone-linket. Prioriteten er desuden styret af den aktuelle rolle.

### • Tabel

• På denne fane findes alle de generelle tabelfunktioner, som tidligere var placeret i applicationbaren. Det gælder for eksempel funktioner som 'Åbn i Excel', 'Tilpas kolonnebredden', men også en ny funktion til at vise/skjule Søg og Filter felterne under tabellen.

### • Senest anvendte

• Som 'Mest anvendte', dog vises i stedet de senest anvendte links.

### • Actionbar

 Dette område af ribbon afspejler den tidligere actionbar-menu. Fanen kan derfor aktiveres med F10, og tidligere genveje til de enkelte actionbar-elementer kan stadig anvendes. Elementerne fra actionbaren er organiseret i ribbon-kategorier ud fra tidligere menustruktur. Som udgangspunkt er Actionbar fanen skjult, men den bliver synlig, når der trykkes F10.

Da ribbon som tidligere nævnet er kontekstafhængig, vil udseende og indhold i ribbon variere fra applikation til applikation, ja faktisk fra skærmbillede til skærmbillede. Tabel-fanen i ribbon er eksempelvis kun tilgængelig, hvis man befinder sig på et skærmbillede, der indeholder en tabel. Det er muligt at sammenklappe ribbon, således at kun faneoverskrifterne vises. Dette kan anvendes, hvis man ønsker mere skærmplads. Når ribbon er sammenklappet, ser skærmbilledet fra før således ud:

|    |   | ▼ Release 3    | Firma 🥖      | â Åbne pos  | terX             |                                         | ASI             | PECT4 ØKO | V3R3 udv. 1/0            |           |                   |         | -                      | □ x<br>• Q |  |
|----|---|----------------|--------------|-------------|------------------|-----------------------------------------|-----------------|-----------|--------------------------|-----------|-------------------|---------|------------------------|------------|--|
| 9  |   | Startside      | Links pr. ft | unktion     | Links pr. katego | ri Senest anv                           | vendte          | Tabel     |                          |           |                   |         | С 🖬 X 🖬 🗸              | 0          |  |
|    | * | → Åbne poste   | er > Åbr     | ne poster ( | 1)               |                                         |                 |           |                          |           |                   |         |                        |            |  |
|    |   | Debitornummer  |              | P.          | 1                | Kundena                                 | Kundenavn 1     |           |                          |           |                   |         |                        |            |  |
|    |   | Valutatekst    |              | DKK         |                  | GL-3915                                 | GI-3915 Kulusuk |           |                          |           |                   |         |                        |            |  |
|    |   | Optalt fra     |              |             | 0                | Tekster                                 | (*=ia)          |           | *                        |           |                   |         |                        |            |  |
| 23 |   | Optalt til     |              |             | 00000            | Saldo                                   | ( )-/           |           |                          | 02 70     |                   |         |                        |            |  |
|    |   | opeare ar      |              | 995         | 199999           | 5440                                    |                 |           |                          | 92,79     |                   |         |                        |            |  |
|    |   |                |              | 1           |                  |                                         |                 |           | 1000                     |           |                   |         |                        | -          |  |
| 5  | - | Forfaldsdato 3 | Postdato     | Restheløh   | Bilan            | ISO valutakode                          | Kurs            | Valerdato | Betalingsbetingelseskode | Tekstkode | Tekst 1           | Tekst 2 | Opr kasserabatherettin | et Fo      |  |
|    | 1 | 20-06-08       | 20-06-08     | 25.00       | 11000003331      | DKK                                     | 100,0000        | 20-06-08  | 99                       | 129       | Rykkergebyr       | TCHOL 2 | 0,0                    | 00 20      |  |
|    | 2 | 25-09-08       | 25-09-08     | 50,00       | 11000004210      | DKK                                     | 100,0000        | 25-09-08  | 99                       | 129       | Rykkergebyr       |         | 0,0                    | 00 25      |  |
|    | 3 | 19-11-08       | 19-11-08     | -2,00       | 1000002095       | DKK                                     | 100,0000        | 19-11-08  | 99                       | 105       | Indbet. BUGREPORT |         | 0,0                    | 00 19      |  |
|    | 4 | 20-04-10       | 20-04-10     | 19,79       | 50000001549      | DKK                                     | 100,0000        | 20-04-10  | 99                       | 109       | Zinsen 99         |         | 0,0                    | 00 20      |  |
|    |   | End:           |              | © Fi        | 1d næste © Fin   | m<br>d f <u>o</u> rrige 🗐 F <u>r</u> en | nhæv 🗐 Şka      | elne A/a  |                          |           | Q+                |         | Indtast fiter          | ,          |  |
|    |   |                |              | 1 - 1 4     |                  |                                         |                 |           | /                        |           |                   |         |                        |            |  |
|    |   | ASPECT4        | ØKO V3R3 I   | udv⊠        |                  |                                         |                 |           |                          |           |                   | Klar    |                        |            |  |

Ribbon kan sammenklappes og foldes ud via det oplyste ikon yderst til højre i toppen af ribbon (se ovenfor).

#### Breadcrumbs

I release 3 af ASPECT4 Client er antallet af popup-vinduer stærkt reduceret. Med popup-vinduer tænkes der her på de selvstændige vinduer, der dukker op rundt omkring i ASPECT4 Client, og som overlapper hinanden, hvis der er flere af dem.

|     |                                               |                             | Produktion                 |            | _ O X                   |
|-----|-----------------------------------------------|-----------------------------|----------------------------|------------|-------------------------|
|     | 📰 👻 📓 ABC Danmark A/S 🛛 🙈 Vedlig              | ehold autorisationer 🖾      |                            |            | + Q <mark>(Start</mark> |
|     | Mijø Jobprint Applikation 🌞 👄 😁               |                             |                            |            | 0                       |
|     | Rekvisition                                   |                             | Vedligehold autorisationer |            | ∞ x                     |
|     | Vedligeholdelsestype Miljø Jobp               | rint Applikation 🍝 👄        |                            |            | 0                       |
| Q   | Bru C                                         | Endring Be                  | handling af bruger ABC     | CADM       |                         |
| 5   | Mītjø Jobprint App Jobstyrin<br>Behandling af | ng<br>dard jobkø for bruger | Blank, nav                 | vn, QBATCH |                         |
|     | Brinne                                        | printkø hardcopy            | Blank, nav                 | vn, PRT01  | * *                     |
|     | Br<br>Br<br>Mijø Jobprint Applikation         | veuigen                     | u autonsationer            |            |                         |
| 9   | Ad Ændring                                    |                             |                            |            |                         |
| 2   | Sp Standard printkø.                          | DOCM                        | Blank, navn                |            |                         |
|     | Printeralias                                  | LAGER15                     | Blank, navn                |            |                         |
|     | E-mailadresse                                 | abcadm@e                    | dk                         |            |                         |
|     | La Direkte telefonnummer                      |                             |                            |            |                         |
|     | La Nærmeste fax.                              |                             |                            |            |                         |
| a   | Mobil nummer.                                 |                             |                            |            |                         |
|     |                                               |                             |                            |            |                         |
|     |                                               |                             |                            | Klar       |                         |
|     |                                               | nr 6                        |                            |            |                         |
| •   |                                               |                             |                            | Klar       |                         |
| A @ | # - ASPECT4 AKS V3R1 udv                      |                             |                            |            | Klar 📕 🖉                |

Et eksempel på dette vises nedenfor, hvor applikation 0110 afvikles i en release 2 af ASPECT4 Client:

Afvikles samme applikation i release 3 af ASPECT4 Client, ser situationen således ud:

|     |                                   |                      |                      | ASPE                       | ASPECT4 V3R3 |                                       |     |  |  |  |  |
|-----|-----------------------------------|----------------------|----------------------|----------------------------|--------------|---------------------------------------|-----|--|--|--|--|
|     | 🚦 👻 ABC Dar                       | nmark 🛛 🔏 Bruger     | eX                   |                            |              | · · · · · · · · · · · · · · · · · · · | - 9 |  |  |  |  |
| 9   | Startside                         | Links pr. funktion   | Links pr. kategori   | Seneste anvendte           |              |                                       | 3   |  |  |  |  |
|     | X                                 | Z                    |                      |                            |              |                                       |     |  |  |  |  |
|     | Udskrifter pr.<br>DocManager prir | Printstyring<br>ntkø |                      |                            |              |                                       |     |  |  |  |  |
|     | Mest anvendt                      | e Favoritter         |                      |                            |              |                                       |     |  |  |  |  |
| 2   | 🗢 🔿 🛛 Brugere                     | > Basis oplysninge   | r 👌 Jobstyring og mi | jøer > DocManager oplysnin | ger          |                                       |     |  |  |  |  |
| Q   | Ændring                           |                      |                      |                            |              |                                       |     |  |  |  |  |
| 5   | DocManager f                      | formularstyring      |                      |                            |              |                                       |     |  |  |  |  |
| 2   | Standard p                        | orintkø.             |                      | DOCM                       | Blank, navn  |                                       |     |  |  |  |  |
|     | Printeralias                      |                      |                      | LAGER15                    | Blank, navn  |                                       |     |  |  |  |  |
|     | E-mailadres                       | sse                  |                      | abcadm@eg.dk               |              | 28                                    |     |  |  |  |  |
|     | Direkte tele                      | fonnummer            |                      |                            |              |                                       |     |  |  |  |  |
|     | Nærmeste                          | fax.                 |                      |                            |              |                                       |     |  |  |  |  |
|     | Mobil numr                        | ner.                 |                      |                            |              |                                       |     |  |  |  |  |
|     |                                   |                      |                      |                            |              |                                       |     |  |  |  |  |
|     |                                   |                      |                      |                            |              |                                       |     |  |  |  |  |
|     |                                   |                      |                      |                            |              |                                       |     |  |  |  |  |
|     |                                   |                      |                      |                            |              |                                       |     |  |  |  |  |
|     |                                   |                      |                      |                            |              |                                       |     |  |  |  |  |
|     |                                   |                      |                      |                            |              |                                       |     |  |  |  |  |
|     |                                   |                      |                      |                            |              |                                       |     |  |  |  |  |
|     |                                   |                      |                      |                            |              |                                       |     |  |  |  |  |
|     |                                   |                      |                      |                            |              |                                       |     |  |  |  |  |
|     |                                   |                      |                      |                            |              |                                       |     |  |  |  |  |
| A @ | # ASPECT4                         | AKS V3R3 TST         |                      |                            |              | Klar                                  |     |  |  |  |  |

Her bliver tidligere vinduer vist i fuld skærm, og der introduceres breadcrumbs (i den sorte bar under ribbon). Breadcrumbs hjælper bl.a. til at bevare overblikket over, hvor man befinder sig i systemet, og giver et langt mere overskueligt skærmbillede.

Breadcrumb-baren har også yderligere funktionalitet. Bevæges musemarkøren hen over en breadcrumb, vises indholdet af den side, som den pågældende breadcrumb repræsenterer – visningen er nedtonet:

|      |                  | mark Rrugere        | <b>X</b>             |                | ASPECT4 V3R3              |          | _ = ×                                                                                                    |
|------|------------------|---------------------|----------------------|----------------|---------------------------|----------|----------------------------------------------------------------------------------------------------|
| ${}$ | Startside        | Links pr. funktion  | Links pr. kategori   | Seneste anvend | Ite                       |          | <ul> <li>•</li> <li>•</li></ul> |
|      | 2                | ~                   |                      |                |                           | L        |                                                                                                    |
|      | Udskrifter pr.   | Printstyring        |                      |                |                           |          |                                                                                                    |
|      | DocManager prir  | ntkø                |                      |                |                           |          |                                                                                                    |
|      | Mest anvendt     | e Favoritter        | <b>]</b>             |                |                           |          |                                                                                                    |
|      | ← →   Brugere    | > Basis oplysninger | ] > Jobstyring og mi | øer > Docmar   | lager oplysninger         |          |                                                                                                    |
| 9    | Behandling       | af bruger ABCA      | DM                   |                |                           |          |                                                                                                    |
| 5    | Brugerens navn   | 1                   |                      |                | ABC/400 administrator     | 9        |                                                                                                    |
|      | Brugerens funkt  | tionsgruppe         |                      |                | EG1 (EG's standardprofil) |          |                                                                                                    |
|      | Administratorko  | de i AKS            |                      |                | /9/ 1-33333               |          |                                                                                                    |
|      | Deaktiver bruge  | er                  |                      |                |                           |          |                                                                                                    |
|      | Sprogstyring     |                     |                      |                |                           |          |                                                                                                    |
|      | Brugerens p      | orimære sprog       |                      |                | 99 70 - 99                |          |                                                                                                    |
|      | Brugerens s      | ekundære sprog      |                      |                | 0 0 0 99                  |          |                                                                                                    |
|      | Lavouttilladelse |                     |                      |                | 20 - Lavout administrator | •        |                                                                                                    |
|      | Layoutgrupper,   | , prioriteret       |                      | nr 1           | ASPECT4 standard layout   | •        |                                                                                                    |
|      |                  |                     |                      | nr 2           | Economi standard layout   | •        |                                                                                                    |
|      |                  |                     |                      | nr 3           | HRM standard layout       | •        |                                                                                                    |
|      |                  |                     |                      | nr 4           |                           | <b>•</b> |                                                                                                    |
|      |                  |                     |                      | nr 5           |                           | •        |                                                                                                    |
|      |                  |                     |                      | 110            |                           | •        |                                                                                                    |
| 1    |                  |                     |                      |                |                           |          |                                                                                                    |
| ∩ ⊕  | # ASPECT4        | AKS V3R3 TST        |                      |                |                           |          | Klar                                                                                                    |

Klikker man på en breadcrumb, kommer man tilbage til den side, som den pågældende breadcrumb repræsenterer.

### ASPECT4 Økonomistyring

#### **ASPECT4 Workflow**

Der er en række arbejdsopgaver, som ofte involverer flere personer og afdelinger. I denne release får du standardworkflows, som nemt kan tilpasses lige præcis din organisation. Vi leverer en standardorganisation og et antal standardroller. Følgende standardworkflows er med i denne release:

- Oprettelse af ny kunde eller leverandør
  - Etablering af et nyt kunde- eller leverandørforhold starter ofte i salgs- eller indkøbsafdelingen, hvorefter de resterende kunde- eller leverandøroplysninger færdiggøres i økonomiafdelingen. Når oprettelsen er afsluttet, informeres den, der har igangsat oprettelsen, via e-mail.

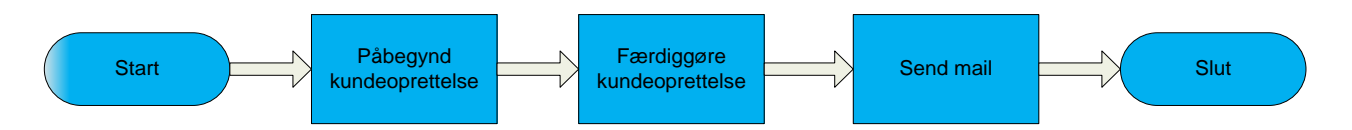

- Godkendelse af nyt kreditmaks til eksisterende kunde
  - Godkendelsesproceduren afhænger af størrelsen på det ønskede kreditmaks. Grænserne for, hvornår procedure 1, 2 eller 3 anvendes er bestemt ved opsæt i et generelt register, hvor valutakode og beløbsgrænserne oprettes. Eksempel: Kreditmaks op til kr. 50.000 godkendes umiddelbart, kreditmaks mellem 50.000 og 100.000 skal godkendes af en person mere, og beløb over 100.000 skal godkendes af 2 personer ud over den, der har igangsat processen. Når opgaven afsluttes med eller uden godkendelse, kan der gives besked til kunden og fx sælgeren eller anden relevant person/afdeling.

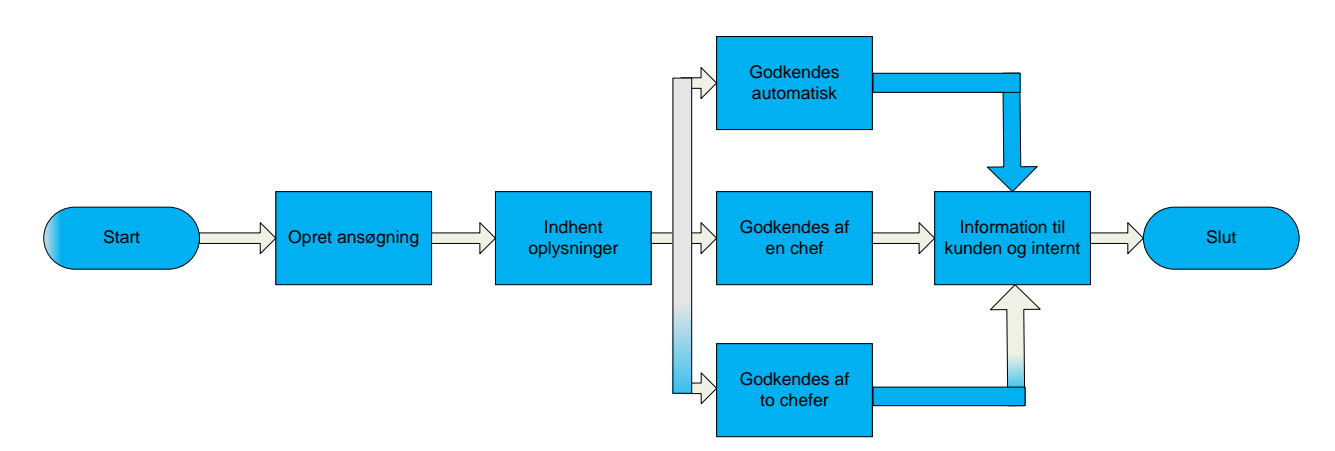

#### **Udskrifter til Excel-regneark**

Regneark er et af de mest foretrukne værktøjer i økonomifunktionen, og der er ofte behov for at få udskrifter til regneark i stedet for til papir. Med release 3 får du nu disse muligheder på udvalgte udskrifter.

#### Udskriv afstemningslister til samlekonto for debitorer og kreditorer

Applikationerne 2440 'Udskriv debitorsaldo til afstemning' og 3440 'Udskriv kreditorsaldi til afstemning' leverer stadig en udskrift, men herudover får den aktuelle bruger en e-mail, hvor der er vedhæftet et Excelregneark. Regnearket indeholder de samme oplysninger pr. debitor/kreditor som udskriften. Det betyder, at du meget hurtigt og enkelt kan arbejde videre i Excel, sortere, gruppere og danne pivottabel på summeringsniveauerne samlekonto i Finans og/eller valuta. Saldoen pr. debitor/kreditor er opgjort til postens oprindelige kurs, hvilket betyder, at den urealiserede kursregulering ikke er medtaget i Excel-regnearket, men er naturligvis med i udskriften.

| Brudtekst /                   | Afstemningsdato | Finans samlekonto | ISO   | Debitornumme | Debitor navnefelt 2     | Saldo i valuta | Saldo i firmavaluta |
|-------------------------------|-----------------|-------------------|-------|--------------|-------------------------|----------------|---------------------|
|                               | 20110228        | 74110             | DKK   | 10           | Den nye kunde Aps       | 211.500,00     | 211.500,00          |
|                               | 20110228        | 74110             | DKK   | 100          | Tom Bjørk               | 169.200,00     | 169.200,00          |
|                               | 20110228        | 74110             | DKK   | 101          | Superkunden A/S         | 193.500,00     | 193.500,00          |
|                               | 20110228        | 74110             | DKK   | 200          | Carsten Spile           | 109.175,00     | 109.175,00          |
|                               | 20110228        | 74110             | DKK   | 245          | Tom Bjørk               | 4.450,00       | 4.450,00            |
| Valutakode DKK i alt          |                 | 74110             | DKK   |              |                         |                |                     |
| Sum                           |                 |                   |       |              |                         | 687.825,00     | 687.825,00          |
| Finans samlekonto 74110 i alt |                 | 74110             |       |              |                         |                | ,                   |
| Sum                           |                 |                   |       |              |                         | 687.825.00     | 687.825.00          |
|                               | 20110228        | 74120             | EUR   | 101          | Superkunden A/S         | 12.285,00      | 91.523,25           |
|                               | 20110228        | 74120             | EUR   | 245          | Tom Biørk               | 165.00         | 1.229.25            |
|                               | 20110228        | 74120             | EUR   | 900          | Deutche Bakn AG         | 105.750.00     | 787.837.50          |
|                               | 20110228        | 74120             | EUR   | 901          | Deitche Post            | 129.025.00     | 961.236.25          |
| Valutakode EUR i alt          |                 | 74120             | EUR   |              |                         |                | ,                   |
| Sum                           |                 |                   |       |              |                         | 247.225.00     | 1.841.826.25        |
|                               | 20110228        | 74120             | GBP   | 245          | Tom Biørk               | 658.00         | 5.620.00            |
|                               | 20110228        | 74120             | GBP   | 600          | British Knickers Ltd    | 107,865,00     | 825 167 25          |
|                               | 20110228        | 74120             | GBP   | 601          | Roval Pub Ltd           | 105.205.00     | 804.818.25          |
| Valutakode GBP i alt          | 20110220        | 74120             | GBP   |              |                         |                |                     |
| Sum                           |                 |                   |       |              |                         | 213,728,00     | 1.635.605.50        |
|                               | 20110228        | 74120             | SEK   | 500          | Stein Bagger Leasing AB | 253 800 00     | 176 391 00          |
|                               | 20110228        | 74120             | SEK   | 501          | Klaus Riskær Pedersen   | 287 825 00     | 200 038 55          |
|                               | 20110228        | 74120             | SEK   | 502          | Systembolaget           | 348 975 00     | 242 537 67          |
| Valutakode SEK i alt          |                 | 74120             | SEK   |              |                         |                |                     |
| Sum                           |                 |                   | 02.11 |              |                         | 890 600 00     | 618 967 22          |
|                               | 20110228        | 74120             | USD   | 101          | Superkunden A/S         | 16 550 00      | 87 384 00           |
|                               | 20110228        | 74120             | USD   | 245          | Tom Biørk               | 2 110 00       | 10 609 50           |
|                               | 20110228        | 74120             | USD   | 1000         | IBM                     | 158 625 00     | 837 540 00          |
|                               | 20110228        | 74120             | USD   | 1001         | Lenovo                  | 160 785 00     | 848 944 80          |
| Valutakode USD i alt          |                 | 74120             | USD   |              |                         | ,              |                     |
| Sum                           |                 |                   | 000   |              |                         | 338 070 00     | 1 784 478 30        |
| oun                           | 20110228        | 74120             | YEN   | 1100         | Tovota                  | 7 402 500 00   | 432 898 20          |
|                               | 20110228        | 74120             | YEN   | 1101         | Tamagotchi              | 5 955 000 00   | 348 248 40          |
| Valutakode YEN i alt          | 20110220        | 74120             | YEN   | 1101         | lanagoteni              | 0.000.000,00   | 010.210,10          |
| Sum                           |                 | 11120             |       |              |                         | 13 357 500 00  | 781 146 60          |
| Finans samlekonto 74120 i alt |                 | 74120             |       |              |                         | 10.001.000,00  | 1011110,00          |
| Sum                           |                 | 14120             |       |              |                         | 15 047 123 00  | 6 662 023 87        |
| Total                         |                 |                   |       |              |                         | 10.011.120,00  | 0.002.020,01        |
|                               |                 |                   |       |              |                         |                |                     |

#### Eksempel på pivottabel:

| 2  | Saldoopgørels    | se pr valuta opgjo | rt til postens kurs |
|----|------------------|--------------------|---------------------|
| 3  |                  | Data               |                     |
| 4  | ISO valutakode 🗷 | Valutasaldo        | Værdi i firmavaluta |
| 5  | DKK              | 687.825,00         | 687.825,00          |
| 6  | EUR              | 247.225,00         | 1.841.826,25        |
| 7  | GBP              | 213.728,00         | 1.635.605,50        |
| 8  | SEK              | 890.600,00         | 618.967,22          |
| 9  | USD              | 338.070,00         | 1.784.478,30        |
| 10 | YEN              | 13.357.500,00      | 781.146,60          |
| 11 | Hovedtotal       | 15.734.948,00      | 7.349.848,87        |

#### Regnskabsnoten pr. anlægsnummer

Anlægsregnskabsnoten kan nu specificeres pr. anlægsnummer. Der er to nye applikationer: 4Q01 'Anlægssaldi pr. bogføringskode til Excel' og 4Q02 'Anlægssaldi pr. anlægsgruppe til Excel'. Applikationerne er udviklet i QueryManager. Brugeren kan få resultatet direkte på skærm eller få resultatet i et Excel-regneark tilsendt via e-mail.

Rekvisitionen giver mulighed for at vælge periode og at indsætte fra- og til-værdier på anlægsnummer og bogføringskode eller anlægsgruppe.

| ← → QueryManager > Rekvisition | · · ·     |          |
|--------------------------------|-----------|----------|
|                                | Værdi/fra | Til      |
| Udvalgt periode                | 01-01-09  | 31-12-09 |
| Bogføringskode                 | 0         | 9999999  |
| Anlægsnummer                   | 3000      | 3099     |
| Gem rekvisitionsværdier        |           |          |

Excel-regnearket indeholder følgende kolonner:

#### Akkumulerede Primosaldi for:

Køb Afskrivning Op- og Nedskrivning Diverse Primo bogført værdi **Periodens Tilgang for:** Køb Afskrivning Op- og Nedskrivning Diverse **Periodens Afgang for:** Akkumuleret Køb Akkumuleret Afskrivning Akkumuleret Op- og Nedskrivning Akkumuleret Diverse Akkumulerede Ultimosaldi for: Køb Afskrivning Op- og Nedskrivning Diverse. Ultimo bogført værdi Supplerende oplysning for anlæg solgt i perioden Salgspris Tab/Gevinst på anlæg

#### **Opdatering af valutakurser**

#### Hente valutakurser i bank

Opdatering af valutakurser er nu automatiseret, således at du med en applikation henter valutakurserne i fx Danmarks Nationalbank eller Den Europæiske Centralbank. Valutakurser fra Danmarks Nationalbank viser kursen pr. 100 enheder i DKK, og Den Europæiske Centralbank viser kursen pr. 1 eller 100 enheder i EUR. Løsningen håndterer dette, uanset om firmavaluta er i DKK, EUR, NOK eller en anden valuta; eneste forudsætning er, at firmavalutaen er med blandt de kurser, der hentes.

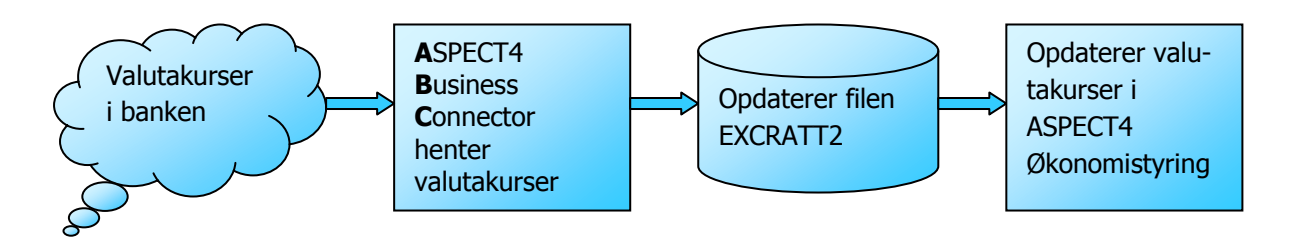

#### Opdatere kurser fra Excel-regneark

Regnearket skal have disse kolonner, men overskriften på den enkelte kolonne er valgfri:

| 1 | А        | В                  | С       | D      | E        | F        | G      | Н        |
|---|----------|--------------------|---------|--------|----------|----------|--------|----------|
| 1 | Bankkode | Reference ISO kode | Isokode | Faktor | Dato     | Kurs     | System | Reciprok |
| 2 | 51       | DKK                | EUR     | 100    | yyyymmdd | 745,10   | 0      | 0        |
| 3 | 51       | DKK                | GBP     | 100    | yyyymmdd | 1.200,33 | 0      | 0        |

For yderligere oplysninger, se hjælpebeskrivelsen til applikation 1254 'Hent valutakurser fra Excel'.

#### Opdatere kurser i flere firmaer

Man kan nu i applikation 1250 'Vedligehold valutakurser' opdatere kurserne i alle selskaber inden for koncernen i en og samme arbejdsgang. Forudsætningen er dog, at de selskaber, man ønsker at opdatere, anvender samme firmavaluta, fx DKK. For yderligere oplysninger, se venligst hjælpebeskrivelse til applikationen.

#### Nye cockpits

#### Applikation 2715 Betalingsopfølgning på debitorer

Få overblik over kundens aktuelle status. Dette cockpit viser åbenstående poster, aktuel rykkerstatus, bemærkninger og indholdet af den enkelte bemærkning.

| Po      | F17<br>psitionér | Opn          | et Revide  | r Kopier  | X<br>Slet  | D<br>Vis |      |            |              |          |            |     |   |                                       |                |                |                |             |             |           |
|---------|------------------|--------------|------------|-----------|------------|----------|------|------------|--------------|----------|------------|-----|---|---------------------------------------|----------------|----------------|----------------|-------------|-------------|-----------|
| AP<br>( |                  | emærki       | ninger ved | r. kunder |            |          |      |            |              |          |            |     |   |                                       |                |                |                |             |             |           |
| Ku      | '<br>Indeov      | ersigt       | -          |           |            |          |      |            |              |          |            | •   | В | Bemærkninger for kunden               | _              | _              | _              | _           |             |           |
|         | Søg              |              | 245        |           |            |          |      |            |              | Telefonn | r.         | ٦   | Г | Oversigt bemærkninger for 1           | om Biørk       |                |                |             |             |           |
|         |                  |              |            |           |            |          |      |            |              | Partner  |            |     | H | oversige beinderkaninger för f        | on Djork       |                |                |             |             |           |
| <       |                  |              |            |           |            |          |      |            |              |          |            | >   |   | Bernærkning                           | Dato           | Tidspunkt      | Workflow       | Ændret dato | AEndret kl. | Ændret af |
|         | Partner          |              |            | Samarbe   | ejd Inf. s | aldo     | A    | dresse     |              |          | Ву         |     | 1 | Jea har talt med Tom Biørk, som       | 07-04-11       | 12:01:09       |                | 09-03-11    | 18:02:15    | TLR       |
| 0       |                  | 0            |            |           |            | 0,0      | 00   |            |              |          |            |     | 2 | 2 Kunde skal have foretaget en indb   | 10-12-10       | 13:56:00       | 25             | 09-12-10    | 13:10:26    | TLR       |
| 1       |                  | 245 4        | 544650525  | 5 Tom Bjø | ðrk        | 25.342,: | 18 H | indbærvang | en 37        |          | Smørum     |     |   |                                       |                |                |                |             |             |           |
|         | <                |              |            |           |            |          |      |            |              |          |            | >   | • | Bernærkninger Historik                |                |                |                |             |             |           |
| Div     | /erse c          | plysni       | nger       |           |            |          |      |            |              |          |            |     | E | Bemærkninger vedligehold              |                |                |                |             |             |           |
| F       | Rykkerka         | ateqori      |            |           |            |          | 1    |            |              |          |            |     | П | Vedligehold bemærkning for            | Tom Biørk      |                |                |             |             |           |
| i i     | Debitorr         | -<br>nummer. |            |           | _          | 24       | 15   | Tom Biør   | k Internatii | onal A/S |            | -   | Ľ | Bemærkning                            |                | -              |                |             |             |           |
|         | Rykkerk          | ategori :    | 1          |           |            |          |      | Tom Bjør   | k            |          |            | =   | L | Jeg har talt med Tom Bjørk, som har l | ovet at betale | e hele saldoer | n inden for 30 | dage. 🔼     |             |           |
|         |                  |              |            |           |            |          |      | Smørum     |              |          |            | =   | L |                                       |                |                |                |             |             |           |
| <       |                  |              |            |           |            |          |      |            |              |          |            | Σ   | L | Tu favor stinuestore                  |                |                |                | .~          |             |           |
|         | Bilag            |              | Post.dato  | Valørdato | Forfald.3  | Sen.ryk. | ID   | Opr.beløb  | Akt.beløb    | Antal ry | /k. Valuta | 1   | L | Informationstype                      |                | [] [] Ir       | nformation     | ~           |             |           |
| 1       | :                | 123456       | 08-03-11   | 08-03-11  | 07-04-11   | 0        | 21   | 578,00     | 578,00       | )        | 0 CAD      | ^   | L | Status                                |                | 🔼 A            | ktiv           | ~           |             |           |
| 2       | 110000           | 008336       | 30-11-10   | 30-11-10  | 30-11-10   | 0        | 24   | 17,30      | 17,30        | )        | 0 DKK      |     |   | Dato                                  |                |                | 07-04-11       |             |             |           |
| 3       |                  | 125012       | 13-01-10   | 13-01-10  | 12-02-10   | 30-11-10 | 21   | 138,00     | 138,00       | )        | 1 GBP      |     | L | Tidspunkt                             |                |                | 12:01:09       | •           |             |           |
| 4       |                  | 125011       | 11-01-10   | 11-01-10  | 10-02-10   | 30-11-10 | 21   | 385,00     | 385,00       | )        | 1 USD      |     | L | Igangsætning af workflow              |                |                |                |             |             |           |
| 5       |                  | 125009       | 29-12-09   | 29-12-09  | 28-01-10   | 30-11-10 | 21   | 5/5,00     | 5/5,00       |          | 1 USD      | - 1 | L |                                       |                |                |                |             |             |           |
| 7       |                  | 125008       | 28-12-09   | 28-12-09  | 27-01-10   | 30-11-10 | 21   | 975.00     | 975.00       | 1        | 1 GBP      |     | L |                                       |                |                |                |             |             |           |
| 8       |                  | 125006       | 14.12.09   | 14.12.00  | 13-01-10   | 30-11-10 | 21   | 250.00     | 250.00       | ,        | 1 GRD      |     | L |                                       |                |                |                |             |             |           |
| 9       |                  | 125005       | 12-12-09   | 12-12-09  | 11-01-10   | 30-11-10 | 21   | 650.00     | 650,00       | )        | 1 USD      |     |   |                                       |                |                |                |             |             |           |
| 10      |                  | 125007       | 03-12-09   | 03-12-09  | 02-01-10   | 30-11-10 | 21   | 1.350,00   | 1.350,00     | )        | 1 DKK      |     | L |                                       |                |                |                |             |             |           |
| 11      | :                | 125004       | 16-11-09   | 16-11-09  | 16-12-09   | 30-11-10 | 21   | 1.225,00   | 1.225,00     | )        | 1 DKK      |     |   |                                       |                |                |                |             |             |           |
|         | <                |              |            |           |            |          |      |            |              |          | >          | ं   |   |                                       |                |                |                |             |             |           |
| •       | Åbne             | poster       | Vis rykkei | rstatus   |            |          |      |            | -            |          |            |     |   |                                       |                |                |                |             |             |           |

Fanerne vedr. bemærkninger er beskrevet i afsnittet Debitor- og kreditorbemærkninger.

#### Applikation 1711 Vedligehold bogføringskontoplan

Kontoteksten kan oprettes i de sprog, man ønsker, hvilket betyder, at man kan have en fælles kontoplan, uanset hvilket sprog det enkelte firma og den enkelte bruger anvender.

| Kontoplan                                  |            |                                | Ко | ntoplanste  | kster                                       |                             |   |
|--------------------------------------------|------------|--------------------------------|----|-------------|---------------------------------------------|-----------------------------|---|
| ÆNDRING<br>Konto                           | 10110      | Omsætning                      | <  | 10          | 1 BASIS-KO<br>O Artskonti<br>110 Forsikring | NTOPLAN                     | > |
|                                            |            |                                | 1  | Sp Sprog    | Kontonavn 1. linie                          | Kontonavn 2. linie          |   |
| Basisoplysninger                           |            | *                              | 2  | 2 Engelsk   | Sale                                        |                             |   |
| Kontonavn, 1. linie                        | Omsætning  |                                | 3  | 3 Tysk      | Umsetzung                                   |                             |   |
| Kontonavn, 2. linie                        |            | 30                             | 4  | 7 Norsk     | omsetning                                   |                             |   |
| Driftskonto (1=Ja)                         | 1          | Ja, kontoen er en driftskonto  | 5  | 8 Svensk    | omsättning                                  |                             |   |
| Niveaukode (0-9)                           | 9          | 9. kontoniveau (laveste)       | 6  | 26 Russisk  | превосходит                                 |                             |   |
| Postbærende (1=Man. 2=Auto)                | [1         | Kontoen er posteringsbærende   | 7  | 36 Kinesisk |                                             |                             |   |
| Fortegnskontrol                            | 2          | Kreditbeløb på kontoen         | 9  | 90          |                                             |                             |   |
| Renteberean.kode ('0'=Ingen)               |            |                                | 10 | 92          |                                             |                             |   |
|                                            |            | Arkiverina: snec. slettes      | 11 | 93          |                                             |                             |   |
| 2                                          |            |                                | 12 | 97          |                                             |                             |   |
|                                            |            |                                | 13 | 98          |                                             |                             |   |
| Dimensionskrav:                            |            | *                              | 14 | 99          |                                             |                             |   |
| Dimension 1                                | <b>1</b>   | Skal anvendes og kontrolleres0 |    |             |                                             |                             |   |
| Dimension 2                                | <b>1</b>   | Skal anvendes og kontrolleres0 |    |             |                                             |                             |   |
| Dimension 3                                | 0          | Anvendes ikke                  |    |             |                                             |                             |   |
| Dimension 4                                | 0          | Anvendes ikke                  |    |             |                                             |                             |   |
| Dimension 5                                | 0          | Anvendes ikke                  |    |             |                                             |                             |   |
| Dimension 6                                | 0          | Anvendes ikke                  |    |             |                                             |                             |   |
| Dimension 7                                | <b>/</b> 0 | Anvendes ikke                  |    |             |                                             |                             |   |
| Dimension 8                                | <b>[</b> 0 | Anvendes ikke                  |    |             |                                             |                             |   |
| Dimension 9                                | 0          | Anvendes ikke                  |    |             |                                             |                             |   |
| <                                          |            | >                              |    |             |                                             |                             |   |
| ✓ Kontodata Budget Rapportering Kartotekso | plysninger |                                | 25 | Find:       | G                                           | Find næste 🙆 Find forrige 🗄 |   |

Sprogstyringen er implementeret i alle applikationer, hvor kontoteksten vises.

Herudover anvendes teksterne i forbindelse med udskrivning af finansrapporter (19xx-applikationer), under forudsætning af, at rapporten udskrives via DocManager. Mere herom senere i dette hæfte.

#### Advarsel når noget uventet sker

ASPECT4 Økonomistyring kan holde øje med en række forskellige områder. Sammen med denne release får du mulighed for at få en mail når:

• Debitorsaldi og/eller kreditorsaldi ikke stemmer med samlekontoen i finans.

Man kan tillade, en mindre difference, hvilket bestemmes i et generelt register afsnit 2210 'Mail ved uhensigtsmæssigheder'

|                                                                                                    | Startside Tabel |       |            |            |            |            |           |  |  |  |  |  |  |  |  |
|----------------------------------------------------------------------------------------------------|-----------------|-------|------------|------------|------------|------------|-----------|--|--|--|--|--|--|--|--|
| $\begin{array}{cccc} \bullet & \bullet \\ \bullet & \bullet \\ \bullet & $ |                 |       |            |            |            |            |           |  |  |  |  |  |  |  |  |
| F17 F6 Revider Kopier Slet Vis Vis<br>Positionér Opret historik                                                                                                    |                 |       |            |            |            |            |           |  |  |  |  |  |  |  |  |
| Applikation Rækker                                                                                                    |                 |       |            |            |            |            |           |  |  |  |  |  |  |  |  |
| ← → Generelle registre > Vælg afsnit > Generelle registre                                                                                                    |                 |       |            |            |            |            |           |  |  |  |  |  |  |  |  |
| (                                                                                                    | Oversiat        | over  | afsnit     | 2210       |            |            |           |  |  |  |  |  |  |  |  |
| -                                                                                                    | steroigi        |       | enorme     | LLIV       |            |            |           |  |  |  |  |  |  |  |  |
|                                                                                                    | Koncern         | Firma | Applikatio | Diff. saml | Bel. samle | Diff. afs. | Bel. afs. |  |  |  |  |  |  |  |  |
| 1                                                                                                    | 1               | 1     | 2440       | 1          | 500        | 1          | 500       |  |  |  |  |  |  |  |  |
| 2                                                                                                    |                 |       |            |            | 500        |            |           |  |  |  |  |  |  |  |  |
| 2                                                                                                    | 1               | 1     | 3440       | 1          | 500        | 1          | 500       |  |  |  |  |  |  |  |  |

Herudover kan man blive informeret, når:

- Bogføringsjournalen stopper i interface applikation 1381 'Spørge interface journaler'
- Bogføringsjournalen er 'brudt ned' applikation 1219 'Journal genstart'
- En journal posterer på fejlkontoen.

#### Debitor- og kreditorbemærkninger

Der er udviklet et helt nyt koncept for, hvordan man kan tilknytte bemærkninger til den enkelte kunde eller leverandør. Behovet for at tilknytte en bemærkning har ofte udgangspunkt i en begivenhed, som man vil notere. Fx en aftale om at udsætte betalingen af forfalden saldo i 14 dage. Denne aftale kan registreres, og man kan i en og samme arbejdsgang igangsætte et workflow, som sikrer, at man kan følge op på denne aftale 14 dage senere. Det er slut med små gule sedler og huskelister; ASPECT4 sørger for, at opgaven ikke bliver glemt.

|   | Oplysninger for debitoren                         |                                                    |               |           |           |             |          |            |  |  |  |  |  |  |  |
|---|---------------------------------------------------|----------------------------------------------------|---------------|-----------|-----------|-------------|----------|------------|--|--|--|--|--|--|--|
|   | Oversigt bemærkninger for Tom Bjørk International |                                                    |               |           |           |             |          |            |  |  |  |  |  |  |  |
| l |                                                   |                                                    |               |           |           |             |          |            |  |  |  |  |  |  |  |
| l |                                                   | Bemærkning                                         | Dato          | Tidspunkt | Workflow  | Ændret dato | Ændret   | Ændret af  |  |  |  |  |  |  |  |
| l | 0                                                 |                                                    |               |           |           |             |          |            |  |  |  |  |  |  |  |
| l | 1                                                 | Kunden lover stadig at betale.                     | 10-02-11      | 13:21:58  |           | 17-02-11    | 15:54:00 | TLR        |  |  |  |  |  |  |  |
| l | 2                                                 | Kunde skal have foretaget en indbetaling på kr. 4. | 25-10-10      | 10:00:00  |           | 08-02-11    | 13:30:00 | CS         |  |  |  |  |  |  |  |
|   |                                                   |                                                    |               |           |           |             |          |            |  |  |  |  |  |  |  |
| l |                                                   |                                                    |               |           |           |             |          |            |  |  |  |  |  |  |  |
| l |                                                   |                                                    |               |           |           |             |          |            |  |  |  |  |  |  |  |
| l |                                                   |                                                    |               |           |           |             |          |            |  |  |  |  |  |  |  |
| l |                                                   |                                                    |               |           |           |             |          |            |  |  |  |  |  |  |  |
| l | 100                                               | Find anote @ Find                                  | d forrigo - P | Tromba    | u 🗖 Ckele | a 11.       |          | τ          |  |  |  |  |  |  |  |
| L | 25                                                | Find:                                              | ia torrige 🗄  | 🗐 Fremnæ  | V 🔄 Skein | e A/a       | / Q-     | <u></u> 11 |  |  |  |  |  |  |  |

Hver enkelt bemærkning vises i faldende orden, således at det seneste vises først:

Den enkelte bemærkning kan have forskellige informationstyper, som hver især kan medføre forskellige opgaver:

- Udsættelse af betaling kan fx betyde, at sælger skal have besked, og at debitorbogholderiet skal indhente ny kreditoplysning.
- Manglende betaling skyldes en reklamation, hvorfor denne bemærkning skal igangsætte en opgave i reklamationsafdelingen og orientere sælger og salgschef.
- Du kan sende en besked til dig selv eller en anden person. Beskeden dukker herefter op i opgavelisten under den anførte dato.

Relevante modtagere skal blot være oprettet i ASPECT4 Workflow. Kun vores egen fantasi sætter begrænsningen.

| Bemærkning                                            |                       |          |
|-------------------------------------------------------|-----------------------|----------|
| kunde skal have foretaget en indbetaling på kr. 4.000 | senest den 26/10-2010 | <u>^</u> |
| Informationstype                                      |                       | ~        |
| Status                                                | Aktiv                 | ~        |
| Dato                                                  | 25-10-10              |          |
| Tidspunkt                                             | 10:00:00              |          |
| Igangsætning af workflow                              |                       |          |

Bemærkninger oprettes og vedligeholdes i applikation 2112 'Vedligehold debitortekster'. Kreditortekster oprettes og vedligeholdes i 3112 'Vedligehold kreditortekster', hvilket betyder, at den gamle funktionalitet udgår med installation af release 3. Teksten fra de udgåede applikationer konverteres til det nye koncept under sin egen informationstype, således at disse tekster stadig er tilgængelige. Der henvises i øvrigt til hjælpebeskrivelsen for ovennævnte applikationer.

#### Vejledning til udvalgte data

#### Konteringsvejledning til finanskontoplanen

Det er muligt at tilknytte en beskrivelse til udvalgte data, fx en konteringsvejledning, der fortæller, hvornår og under hvilke betingelser en bestemt finanskonto skal anvendes.

Tilknytning af en note sker ved trække note ikonet i Quick Access-baren til det pågældende felt. Når noten "slippes" på feltet, skal man knytte noten til kontonummeret. Herefter skal selve konteringsvejledningen indtastes. En konteringsvejledning består af en overskrift og en brødtekst. Brødteksten kan både indeholde tekst og billeder. Selve teksten kan formateres med farver, skrifttyper, punktopstilling m.m. Ved oprettelse af den enkelte konteringsvejledning skal man tage stilling til, hvem der skal kunne se, og hvem der må redigere konteringsvejledningen. I begge tilfælde er mulighederne her enten en person, en rolle eller firmaet.

De artskonti, hvor der er tilknyttet en konteringsvejledning, vil få vist et note-ikon foran sig på skærmbillederne i ASPECT4 Client. Det er muligt at angive, hvordan konteringsvejledningen skal vises. Skal man aktivt aktivere note-ikonet for at se teksten? Eller skal kontoen være i fokus, som her markeret med blåt for at man kan se teksten?

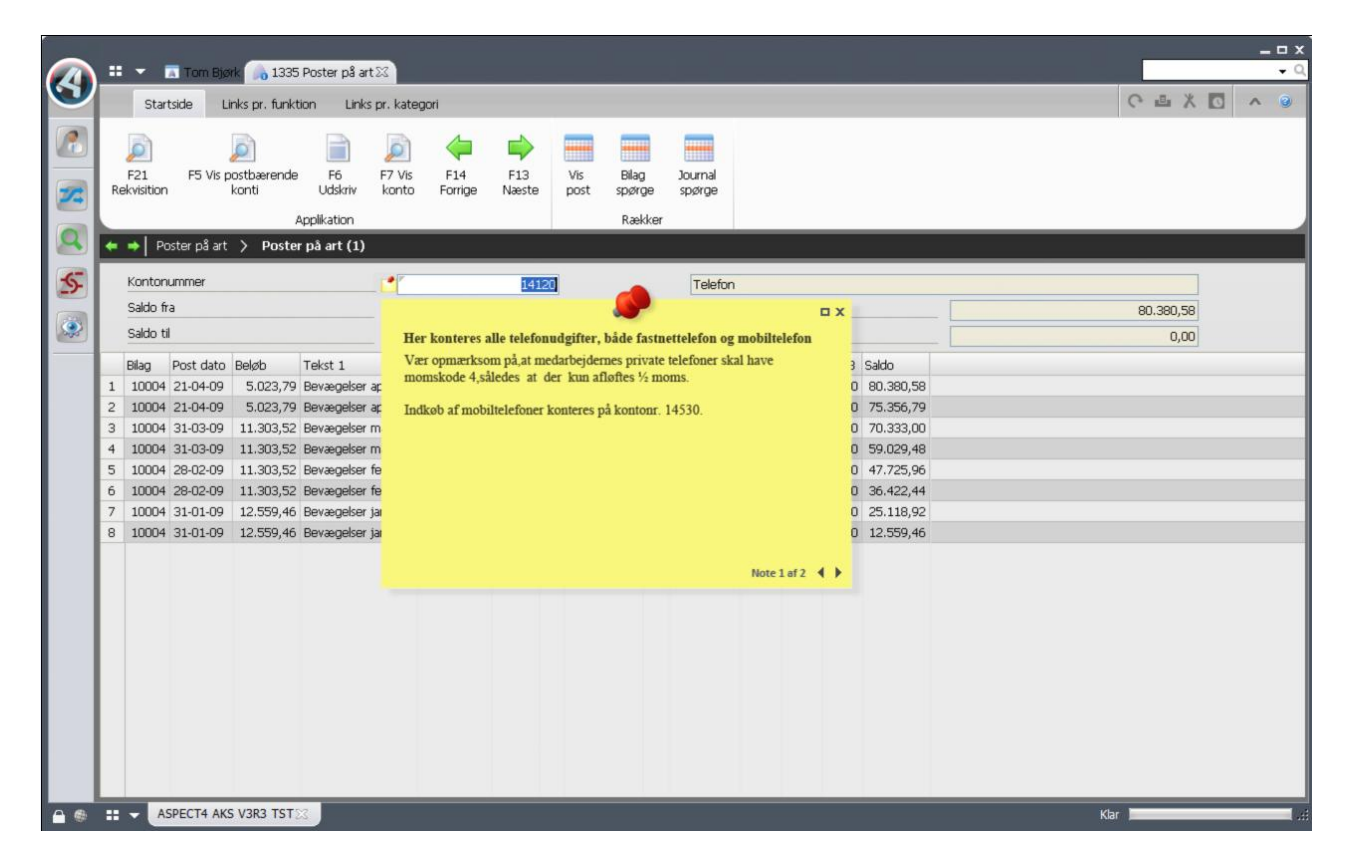

#### Vejledning til andre stamdata i ASPECT4 Økonomistyring

Denne funktionalitet kan bruges bredt i ASPECT4. Konteringsvejledning er alene et eksempel. Man kan også tilknytte beskrivelser til fx kunder eller anlæg i Anlægsregisteret, hvor beskrivelsen så kan vises, hver gang der spørges på den aktuelle kunde eller det aktuelle anlæg.

#### Noter på den enkelte økonomipostering

Denne nye funktionalitet kan også bruges til at skrive beskeder på enkeltposter. Når du fx har behov for at notere, at du har indgået en aftale med din kunde om, at en bestemt faktura ikke skal betales endnu, fordi der er reklameret.

#### Andre funktionalitetsforbedringer

#### 1900-seriens finansrapporter

Finansrapporter kan nu udskrives gennem DocManager. Det betyder, at man med DocManager kan designe sine rapporter, bl.a. med forskellige skrifttyper og -størrelser. Udskrivning gennem DocManager er som tidligere nævnt nødvendig, hvis man vil anvende kontotekster i et andet sprog. Inden man tager denne funktion i brug, skal der foretages små ændringer i rapporten via applikation 1191 'Rapportgenerator Finans'.

Overskrifter kan ikke gå på tværs af flere kolonner, hvorfor overskrifter skal skrives over den enkelte kolonne. Herudover skal der foretages det nødvendige opsæt i applikation 0225 'Job og printstyring', således at der udskrives via DocManager. Formularnavnet skal være BALANCE for alle udskrifter. For yderligere information henvises til hjælpebeskrivelsen.

Overskrifter i applikation 1191 'Rapportgenerator finans' for omlægning til DocManager:

|           |                |                     | Antal  | positioner |            | 1           | 98      |         |          |             |           |            |
|-----------|----------------|---------------------|--------|------------|------------|-------------|---------|---------|----------|-------------|-----------|------------|
| Oversk    | riftslinier    |                     |        |            |            |             |         |         |          |             |           |            |
|           |                |                     | *-     |            | Denne      | måned       | ****    | 1       | *        | År ti.      | l dato    | ****       |
| Konto     | Tekst          |                     |        |            | FRADAT02 - | TILDAT02    |         |         | F        | RADATO3 - ' | FILDAT03  |            |
|           |                | (BELØB I HELE 1000) | Rea    | aliseret   | Budget     | Afvigelse   | Afv.i 🗞 | Re      | aliseret | Budget      | Afvigelse | Afv. i % E |
| 1'        | -10'           | -20'30'40           | '50    | '60        | '70        | 80          | '90'    | 100'-   | -110'1   | 20'1:       | 30'140-   | '150       |
| Linieop   | bygning        |                     |        |            |            |             |         |         |          |             |           |            |
| KONTO     | KNAVN1         |                     | DTV002 | DTV032     | FN001      | FN002       |         | DTV003  | DTV033   | FN003       | FN004     | FN         |
| Skillelin | ie pr. total : |                     |        |            |            |             |         |         |          |             |           |            |
|           |                |                     |        |            |            |             |         |         |          |             |           |            |
| Tekst     | til SUM        | SUM.                | :      |            | Tekst      | til TOTAL . |         | Total . | :        |             |           |            |

Ændrina

#### Overskrifter i applikation 1191 'Rapportgenerator finans' efter omlægning til DocManager:

|             |             |                     |        |                 |            |                |          |        |               | Ændring    |           |          |
|-------------|-------------|---------------------|--------|-----------------|------------|----------------|----------|--------|---------------|------------|-----------|----------|
|             |             |                     |        | Antal positione | er         |                | 198      |        |               |            |           |          |
| Overskrif   | ftslinier   |                     |        |                 |            |                |          |        |               |            |           |          |
|             |             |                     | F      | ra periode      | Til period | e              |          | Fr     | a år til dato | Til år til | dato      |          |
| Konto       | Tekst       |                     | I      | FRADAT02        | TILDAT02   |                |          |        | FRADAT03      | TILDAT03   |           |          |
|             |             | (BELØB I HELE 1000) | R      | ealiseret       | Budget     | Afvigelse      | Afv. i % |        | Realiseret    | Budget     | Afvigelse | Afv. i 🗧 |
| 1           | -10'        | -20'30'40           | '50-   | '60             | '70        | -'80           | '90'     | -100   | '110'1        | 20'13      | 0'140-    | '150-    |
| Linieopb    | ygning      |                     |        |                 |            |                |          |        |               |            |           |          |
| KONTO       | KNAVN1      |                     | DTV002 | DTV032          | FN001      | FN002          |          | DTV003 | DTV033        | FN003      | FN004     |          |
| Skillelinie | pr. total : |                     |        |                 |            |                |          |        |               |            |           |          |
|             |             |                     |        |                 |            |                |          |        |               |            |           |          |
| Tekst til   | SUM         | SUM                 | :      |                 |            | Tekst til TOT/ | AL.      |        | Total . :     |            |           |          |

Denne omlægning er ikke særlig omfattende. I det viste eksempel er to linjer ændret, nemlig linjen markeret med blå bjælke og den efterfølgende.

#### Styring af dimensionskontering

Applikation 1118 'Vedligehold Art/Dim ? kombination' giver mulighed for på den enkelte artskonto (dimension 0) at bestemme, hvilke konti i en valgfri dimension der må anvendes på den specifikke artskonto. Det kan være relevant i de situationer, hvor en artskonto ikke må bruges af alle de konti, der er oprettet i fx dimension 2.

Ved kald af applikationen får man en oversigt over de artskonti, man kan vælge imellem:

|    | Sta               | rtside       | Tabel               |                     |          |
|----|-------------------|--------------|---------------------|---------------------|----------|
|    |                   | [            | 1                   | ×                   |          |
| Po | F17<br>Disitionér | Ved<br>tilla | ligehold<br>adelser | Slet<br>tilladelser |          |
| Ap | plikatior         | 1            | Række               |                     |          |
| -  | ⇒  v              | edligeh      | old Art/Dir         | n ? kom             | bination |
|    |                   |              |                     |                     |          |
|    | Tilladt           | Konto        | Kontonavn           |                     |          |
| 1  |                   | 14110        | Porto               |                     |          |
| 2  |                   | 14120        | Telefon             |                     |          |
| 3  |                   | 14130        | Kontorartik         | der                 |          |
| 4  |                   | 14210        | Erhvervsfo          | rsikring            |          |

Man vælger herefter den artskonto, hvor begrænsningen skal gælde, hvorefter man får en liste over de dimensionskonti, der er oprettet:

|    | Sta             | rtside   | Tabel                            |                 |        |           |                |                             |
|----|-----------------|----------|----------------------------------|-----------------|--------|-----------|----------------|-----------------------------|
| Po | F17<br>pikation | tilla    | Slet T<br>adelser till<br>Rækker | ildel<br>adelse |        |           |                |                             |
| -  | ⇒  v            | edligeho | old Art/Dim ?                    | kombinat        | tion > | Vedligeho | old Art/Dim    | n ? kombination (1)         |
|    |                 |          |                                  |                 |        |           | Konto<br>14130 | Kontonavn<br>Kontorartikler |
|    | Tilladt         | Konto    | Kontonavn                        |                 |        |           |                |                             |
| 1  |                 | 110      | Grosister                        |                 |        |           |                |                             |
| 2  |                 | 210      | Autoforhand                      | llere           |        |           |                |                             |
| 3  |                 | 310      | Supermarke                       | der             |        |           |                |                             |
| 4  |                 | 410      | Tankstation                      | er              |        |           |                |                             |
| 5  |                 | 510      | Beklædning                       |                 |        |           |                |                             |
| 6  |                 | 9999     | Fejlkonto                        |                 |        |           |                |                             |
|    |                 |          |                                  |                 |        |           |                |                             |

For yderligere informationen henvises til applikationens hjælpebeskrivelse.

#### Applikation 3316 Spørge udligningshistorik

Applikationen viser nu også leverandørens fakturanummer. Det gør det nemt at sende en oversigt over, hvilke fakturaer betalingen udligner:

|   | Kreditomr.         4101           Blagsnr.         10000002807           Telefonnr.         4520859537 |          |        |        |              |              |        | ]            |               | Dansk<br>Dansk | Supermarked A/S<br>kreditorgade nr. 4 | 101            |                |           |            |              |           |         |  |  |
|---|----------------------------------------------------------------------------------------------------|----------|--------|--------|--------------|--------------|--------|--------------|---------------|----------------|---------------------------------------|----------------|----------------|-----------|------------|--------------|-----------|---------|--|--|
|   | Telefor                                                                                                | nr.      |        |        | 452          | 0859537      |        |              |               |                |                                       |                |                |           |            |              |           |         |  |  |
|   | ٤d                                                                                                    | Dato     |        |        | Journal      |              |        | Oprina       | delig bel.    |                | Moms/raba                             | t              | Aktuelt        | beløb     |            | Sekvens      |           |         |  |  |
| [ | 32                                                                                                    | 01-05-0  | 9      |        | 55           | 5            |        |              |               |                | 0,00                                  |                | 0,00           |           |            | 12720        |           |         |  |  |
|   | Id T                                                                                                   | Dato     | Bilag  | Valuta | Udlign.beløb | Bogført dato | Valuta | Udlign.beløb | Fakturanummer | Kurs           | Udl.kasserab.ber.                     | Betalings kurs | Div. infobeløb | Hst.journ | Post.journ | Udlign. type | Post.født | Sekvens |  |  |
| 1 | 31 M                                                                                                   | 16-05-08 | 500002 | DKK    | 35000,00     | 01-05-09     | DKK    | 35000,00     | 105896        | 100,0000       | 0,00                                  | 100,0000       | 0,00           | 55        | 38         | 0            | 05-03-09  | 11523   |  |  |
|   |                                                                                                    |          |        |        |              |              |        |              | 1             |                |                                       |                |                |           |            |              |           |         |  |  |

#### Spørge på Kort-KID nummer

Applikation 2Q01 viser en specifikation af de poster, der indgår i det valgte Kort-KID nummer. Rekvisitionen ser således ud:

| Startside         |                 |                   |
|-------------------|-----------------|-------------------|
| Filtre Nulstil    | ок              |                   |
| Spørge Kort KID   | nummer          |                   |
| 🗢 🔶 Spørge        | Kort KID nummer |                   |
| KID-nummer        |                 | _ p00000001026822 |
| Gem rekvisitionsv | ærdier          | _ 🗹               |
|                   |                 |                   |
|                   |                 |                   |

Herefter vises en liste over alle de poster, der indgår.

|    | Startside               | Tabel                 |                                         |                  |                      |                  |                |              |               |                            |               |                       |                   |                    |             | <u>е</u>      | 8 0    | ~ @      |
|----|-------------------------|-----------------------|-----------------------------------------|------------------|----------------------|------------------|----------------|--------------|---------------|----------------------------|---------------|-----------------------|-------------------|--------------------|-------------|---------------|--------|----------|
| ki | Tilpas<br>olonnebreddei | Hent alle<br>n rækker | Kopier alle rækker<br>til udklipsholder | Udskriv<br>tabel | / Tabel<br>opsætning | Søg og<br>filter | Åbn i<br>Excel | Pivot        | områdedia     | gram Liggend<br>søjlediagr | e Søjle<br>am | <b>db</b><br>ediagram | M<br>Linjediagram | Cagkagediagram     |             |               |        |          |
|    |                         |                       | Generel                                 |                  |                      |                  | Excel          | & Pivot      |               |                            | Dia           | agram                 |                   |                    |             |               |        |          |
| +  | \Rightarrow 🛛 QueryN    | Aanager > /Di         | istribuerbare queries/f                 | EG236(           | DQA 〉 Query          | resultat         |                |              |               |                            |               |                       |                   |                    |             |               |        |          |
|    | Brudtekst               | Debitornummer         | Sorteringsfelt B: for                   | kortet           | Posteringsdato       | Bilagsnumme      | er Po:         | steringsider | ntifikation B | eløb på knytningh          | stidspunkt    | Oprindeli             | gt (total) beløb  | Oprindelig kassera | abatberetti | Aktuelt beløb | ISO Va | lutakode |
| 1  |                         | 64                    | LODRET                                  |                  | 26-08-03             | 2119             | 939            |              | 21            |                            | 1.000,00      |                       | 1.000,00          |                    | 1.000,00    | 1.000,00      | DKK    |          |
| 2  |                         | 64                    | LODRET                                  |                  | 26-08-03             | 2119             | 940            |              | 21            |                            | 2.000,00      |                       | 2.000,00          |                    | 2.000,00    | 2.000,00      | DKK    |          |
| З  |                         | 64                    | LODRET                                  |                  | 26-08-03             | 2119             | 941            |              | 21            |                            | 3.000,00      |                       | 3.000,00          |                    | 3.000,00    | 3.000,00      | DKK    |          |
| 4  |                         | 64                    | LODRET                                  |                  | 26-08-03             | 2119             | 42             |              | 21            |                            | 4.000,00      |                       | 4.000,00          |                    | 4.000,00    | 4.000,00      | DKK    |          |
| 5  |                         | 64                    | LODRET                                  |                  | 10-10-03             | 2                | 270            |              | 23            |                            | 229,17        |                       | 229,17            |                    | 0,00        | 229,17        | DKK    |          |
| 6  |                         | 64                    | LODRET                                  |                  | 21-09-04             | 4                | 62             |              | 23            |                            | 947,22        |                       | 947,22            |                    | 0,00        | 947,22        | DKK    |          |
| 7  |                         | 64                    | LODRET                                  |                  | 25-03-05             | 5                | 64             |              | 23            |                            | 583,19        |                       | 583,19            |                    | 0,00        | 583,19        | DKK    |          |
| 8  |                         | 64                    | LODRET                                  |                  | 30-04-05             | 6                | 69             |              | 23            |                            | 109,63        |                       | 109,63            |                    | 0,00        | 109,63        | DKK    |          |
| 9  |                         | 64                    | LODRET                                  |                  | 10-11-05             | 8                | 804            |              | 23            |                            | 629,96        |                       | 629,96            |                    | 0,00        | 629,96        | DKK    |          |
| 10 |                         | 64                    | LODRET                                  |                  | 13-09-06             | 9                | 965            |              | 23            |                            | 1.046,13      |                       | 1.046,13          |                    | 0,00        | 1.046,13      | DKK    |          |
| 11 |                         | 64                    | LODRET                                  |                  | 09-01-08             | 500000012        | 93             |              | 23            |                            | 1.323,30      |                       | 1.323,30          |                    | 0,00        | 1.323,30      |        |          |
| 12 |                         | 64                    | LODRET                                  |                  | 09-01-08             | 500000012        | 293            |              | 23            |                            | 266,63        |                       | 266,63            |                    | 0,00        | 266,63        |        |          |
| 13 |                         | 64                    | LODRET                                  |                  | 09-01-08             | 500000012        | 93             |              | 23            |                            | 202,51        |                       | 202,51            |                    | 0,00        | 202,51        |        |          |
| 14 |                         | 64                    | LODRET                                  |                  | 20-04-10             | 500000015        | 586            |              | 23            |                            | 4.731,35      |                       | 4.731,35          |                    | 0,00        | 4.731,35      | DKK    |          |
| 15 |                         |                       |                                         |                  |                      |                  |                |              |               |                            |               |                       |                   |                    |             |               |        |          |
| 16 | Beløb i alt             |                       |                                         |                  |                      |                  |                |              |               |                            |               |                       |                   |                    |             |               |        |          |
| 17 | Sum                     |                       |                                         |                  |                      |                  |                |              |               |                            |               |                       | 20.069,09         |                    | 10.000,00   | 20.069,09     |        |          |

#### 1242 Bilagsregistrering

I forbindelse med handlingskode 1 'Periodisering' overføres posteringsteksten fra tekstfelt 1 til alle periodeposteringerne.

| +  | ⇒ Pos     | ter på art | > Poster på | i art (1)   |          |         |    |            |         |              |    |           |       |       |       |             |         |          |       |       |
|----|-----------|------------|-------------|-------------|----------|---------|----|------------|---------|--------------|----|-----------|-------|-------|-------|-------------|---------|----------|-------|-------|
|    | Kontonu   | nmer       |             |             | P        | 14210   | E  | hvervsfo   | rsikrir | ng           |    |           |       |       |       |             |         |          |       |       |
|    | Saldo fra |            |             |             | 01-01-11 |         | Sa | aldo       |         |              |    |           |       |       |       | -101        | .590,00 |          |       |       |
|    | Saldo til |            |             |             | 31-12-11 | .]      | V  | alutasaldo | )       |              |    |           |       |       |       |             | 0,00    |          |       |       |
|    | Bilag     | Post dato  | Beløb       | Tekst 1     |          | Tekst 2 | ТК | Journal    | VK      | Valuta beløb | МК | Momsbeløb | Dim 1 | Dim 2 | Dim 3 | Saldo       | Isokode | Kurs     | Dim 4 | Dim 1 |
| 1  | 456874    | 31-12-11   | -8.465,84   | Tryg Erhvei | rv       |         | 0  | 73         | 1       | -8.465,84    | 0  | 0,00      | 210   | 210   | 0     | -101.590,00 | DKK     | 100,0000 | 0     |       |
| 2  | 456874    | 30-11-11   | -8.465,84   | Tryg Erhver | rv       |         | 0  | 73         | 1       | -8.465,84    | 0  | 0,00      | 210   | 210   | 0     | -93.124,16  | DKK     | 100,0000 | 0     |       |
| З  | 456874    | 31-10-11   | -8.465,84   | Tryg Erhvei | rv       |         | 0  | 73         | 1       | -8.465,84    | 0  | 0,00      | 210   | 210   | 0     | -84.658,32  | DKK     | 100,0000 | 0     |       |
| 4  | 456874    | 30-09-11   | -8.465,84   | Tryg Erhver | rv       |         | 0  | 73         | 1       | -8.465,84    | 0  | 0,00      | 210   | 210   | 0     | -76.192,48  | DKK     | 100,0000 | 0     |       |
| 5  | 456874    | 31-08-11   | -8.465,83   | Tryg Erhver | rv       |         | 0  | 73         | 1       | -8.465,83    | 0  | 0,00      | 210   | 210   | 0     | -67.726,64  | DKK     | 100,0000 | 0     |       |
| 6  | 456874    | 31-07-11   | -8.465,83   | Tryg Erhver | rv       |         | 0  | 73         | 1       | -8.465,83    | 0  | 0,00      | 210   | 210   | 0     | -59.260,81  | DKK     | 100,0000 | 0     |       |
| 7  | 456874    | 30-06-11   | -8.465,83   | Tryg Erhver | rv       |         | 0  | 73         | 1       | -8.465,83    | 0  | 0,00      | 210   | 210   | 0     | -50.794,98  | DKK     | 100,0000 | 0     |       |
| 8  | 456874    | 31-05-11   | -8.465,83   | Tryg Erhver | rv       |         | 0  | 73         | 1       | -8.465,83    | 0  | 0,00      | 210   | 210   | 0     | -42.329,15  | DKK     | 100,0000 | 0     |       |
| 9  | 456874    | 30-04-11   | -8.465,83   | Tryg Erhver | rv       |         | 0  | 73         | 1       | -8.465,83    | 0  | 0,00      | 210   | 210   | 0     | -33.863,32  | DKK     | 100,0000 | 0     |       |
| 10 | 456874    | 31-03-11   | -8.465,83   | Tryg Erhver | rv       |         | 0  | 73         | 1       | -8.465,83    | 0  | 0,00      | 210   | 210   | 0     | -25.397,49  | DKK     | 100,0000 | 0     |       |
| 11 | 456874    | 28-02-11   | -8.465,83   | Tryg Erhvei | rv       |         | 0  | 73         | 1       | -8.465,83    | 0  | 0,00      | 210   | 210   | 0     | -16.931,66  | DKK     | 100,0000 | 0     |       |
| 12 | 456874    | 10-01-11   | -101.590,00 | Tryg Erhver | rv       |         | 0  | 73         | 1       | -101.590,00  | 0  | 0,00      | 210   | 210   | 0     | -8.465,83   | DKK     | 100,0000 | 0     |       |
| 13 | 456874    | 10-01-11   | -8.465,83   | Tryg Erhver | rv       |         | 0  | 73         | 1       | -8.465,83    | 0  | 0,00      | 210   | 210   | 0     | 93.124,17   | DKK     | 100,0000 | 0     |       |
| 14 | 456874    | 10-01-11   | 101.590,00  | Tryg Erhver | rv       |         | 0  | 73         | 1       | 101.590,00   | 0  | 0,00      | 210   | 210   | 0     | 101.590,00  | DKK     | 100,0000 | 0     |       |

#### Applikation 3207 Vedligehold scannede kreditorfakturaer

Ved tolkning af leverandørfakturaer er det nu muligt at få opdateret FI-kortoplysningerne på kreditorposten.

#### Applikation 1320 Spørge postering på beløb

Applikationen viser nu postens kontering fra artskonto til dimension 9-konto sammen med andre relevante oplysninger.

| +  | ⊨ 🔿   Poster fra-til beløb > Poster fra-til beløb |             |          |          |    |                      |         |         |     |     |             |              |    |           |             |             |             |           |
|----|---------------------------------------------------|-------------|----------|----------|----|----------------------|---------|---------|-----|-----|-------------|--------------|----|-----------|-------------|-------------|-------------|-----------|
|    | Dato                                              | Bilag       | Posttype | Beløb    | ΤК | Tekst 1              | Tekst 2 | Journal | ISO | VK  | Valutabeløb | Kurs         | MK | Momsbeløb | Dimension 0 | Dimension 1 | Dimension 2 | Dimension |
| 1  | 13-01-10                                          | 125012      | 21       | 1.207,50 | 1  | Kontant indbetaling  |         | 68      | GBP | 6   | 138,00      | 875,00000000 | 0  | 0,00      | 245         | 0           | 0           |           |
| 2  | 11-01-10                                          | 125011      | 21       | 1.905,75 | 0  |                      |         | 68      | USD | 401 | 385,00      | 495,00000000 | 0  | 0,00      | 245         | 0           | 0           |           |
| З  | 31-01-10                                          | 58967       | 0        | 1.000,00 | 0  | Forsikring for 2009  |         | 56      | DKK | 1   | 1000,00     | 100,00000000 | 0  | 0,00      | 14210       | 220         | 0           |           |
| 4  | 28-02-10                                          | 58967       | 0        | 1.000,00 | 0  | Forsikring for 2009  |         | 56      | DKK | 1   | 1000,00     | 100,00000000 | 0  | 0,00      | 14210       | 220         | 0           |           |
| 5  | 31-03-10                                          | 58967       | 0        | 1.000,00 | 0  | Forsikring for 2009  |         | 56      | DKK | 1   | 1000,00     | 100,00000000 | 0  | 0,00      | 14210       | 220         | 0           |           |
| 6  | 30-04-10                                          | 589€⇔       | 0        | 1.000,00 | 0  | Forsikring for 2009  |         | 56      | DKK | 1   | 1000,00     | 100,00000000 | 0  | 0,00      | 14210       | 220         | 0           |           |
| 7  | 31-05-10                                          | 58967       | 0        | 1.000,00 | 0  | Forsikring for 2009  |         | 56      | DKK | 1   | 1000,00     | 100,00000000 | 0  | 0,00      | 14210       | 220         | 0           |           |
| 8  | 30-06-10                                          | 58967       | 0        | 1.000,00 | 0  | Forsikring for 2009  |         | 56      | DKK | 1   | 1000,00     | 100,00000000 | 0  | 0,00      | 14210       | 220         | 0           |           |
| 9  | 13-01-10                                          | 11000008334 | 0        | 1.207,50 | 0  | *010/33/006 Samlekt. |         | 68      | GBP | 6   | 138,00      | 875,00000000 | 0  | 0,00      | 74120       | 0           | 0           |           |
| 10 | 11-01-10                                          | 11000008333 | 0        | 1.905,75 | 0  | *010/33/401 Samlekt. |         | 68      | USD | 401 | 385,00      | 495,00000000 | 0  | 0,00      | 74120       | 0           | 0           |           |

#### Elektronisk modtagelse af kreditorfaktura

De fleste leverandører kan fremsende deres faktura til offentlige myndigheder. Med denne release kan du også modtage dine leverandørfakturaer elektronisk. Det er slut med manuelle forregistreringsrutiner. I de tilfælde, hvor din leverandør kan medsende en konteringsstreng, bliver leverandørfakturaen udkonteret og bogført direkte i dit regnskab, så det eneste, der herefter er tilbage, er godkendelsen.

Implementeringen af denne løsning er en fordel for alle parter. Din leverandør sparer porto, papir, kuverter og arbejdstid, hvilket kan give dig mulighed for at opnå bedre betingelser. Du sparer arbejdstid og får en større sikkerhed i din registrering, således at økonomiafdelingen kan bruge mere tid på de opgaver, som bidrager positivt til virksomhedens indtjening.

Løsningen består af 2 moduler, som varetager hver sin opgave:

- ASPECT4 Business Connector modtager og klargør den enkelte faktura
- ASPECT4 Fakturamodtagelse kontrollerer de elektroniske fakturaer

Modulerne udfører således følgende opgaver:

- Validering af format og datastruktur i importeret faktura.
- Dannelse og vedhæftning af pdf-udgave af den elektroniske faktura enten i internt format eller ud fra tilsendt image.
- Kontrol og validering af data og krævede oplysninger.
- Kontering af bilag og tilsætning af supplerende information til godkendelsesforløb.
- Mulighed for manuel kontrol og behandling af indslusede fakturaer. Via konfigurering kan det vælges, om denne kontrol kun er for fejlramte fakturaer eller fx i en overgangsperiode også for alle fakturaer fra udvalgte leverandører.
- Mulighed for orientering eller afvisning via e-mail

Løsningen kan udvides med fakturakontrol af varekøbsfaktura mod indkøbsordre, således at du alene skal bruge tid på de varekøbsfakturaer, der afviger fra indkøbsordren.

Denne funktionalitet er et tilkøbsmodul og kræver derfor brugernøgle.

## QueryManager

#### Query-overblik

For queries der involverer andre queries, kan det være vanskeligt at overskue, hvordan sammenhængen er. Nu kan man visuelt få præsenteret denne sammenhæng og danne sig et overblik over, hvordan querien hænger sammen. Ud over at se de queries og tabeller, der udgør tabelgrundlaget, kan man se handlingerne. Og er det handlinger, der afvikler queries, kan man se disse queries samt de filer, de eventuelt danner. Nedenstående eksempler er fra applikation 4Q01 'Anlægssaldi pr. bogføringskode'

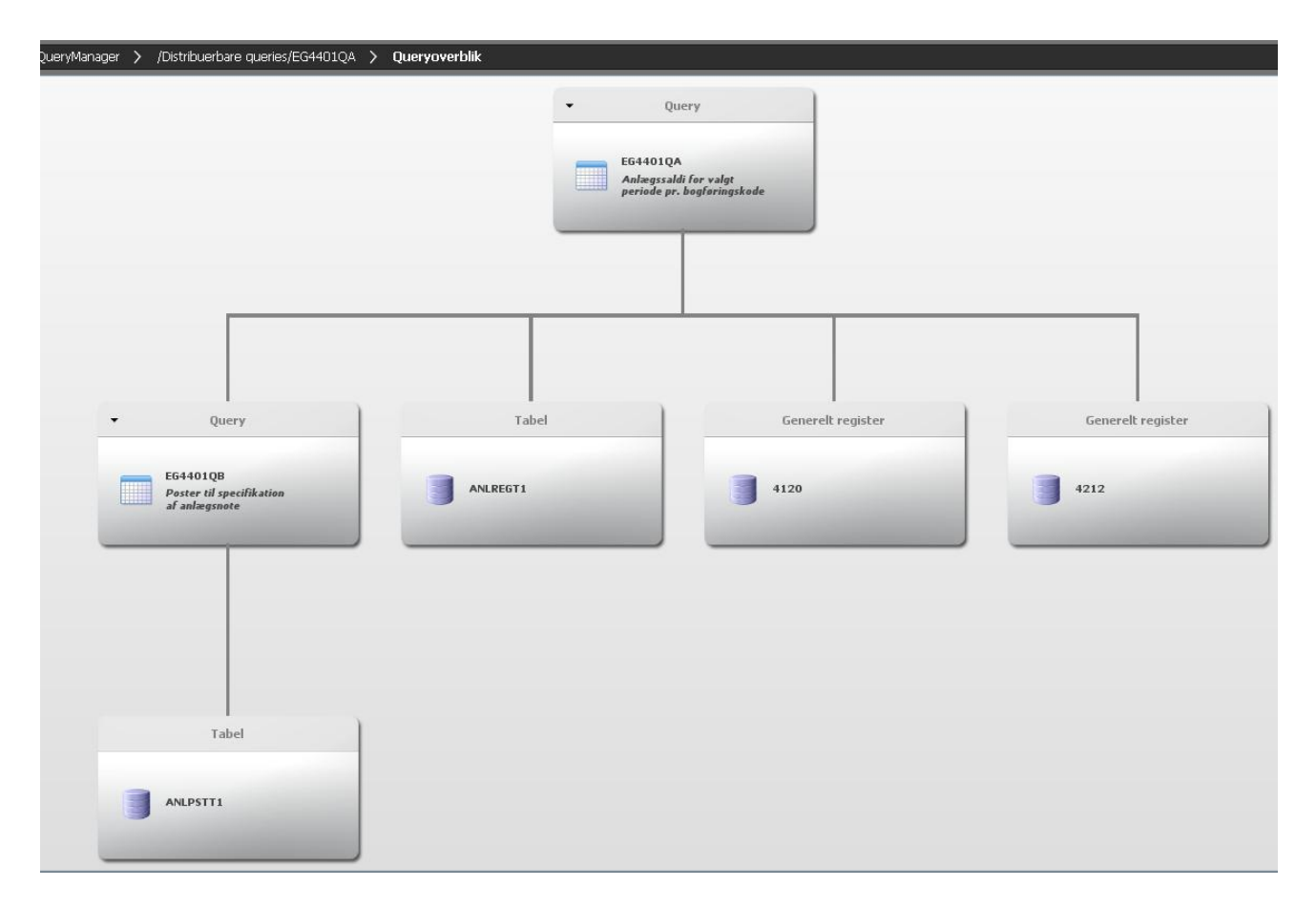

#### Senest anvendte queries

Der er tilføjet en ny mappe med navnet "Seneste queries", hvori de seneste queries, man har haft åbnet, præsenteres. Dette gør det med få klik nemt og hurtigt at åbne de queries, man senest har arbejdet med. Der bliver holdt styr på disse queries pr. bruger.

#### Query som webservice

Ønsker man en webservice, der kun foretager opslag, og kan man definere en query, der kan foretage dette opslag, kan man nu få en query til at fungere som en webservice. Den rekvisition, man angiver for webservicen, svarer til det input, webservicen skal have. Svaret fra webservicen er de felter, man har udvalgt i sin query. Aldrig har det været så nemt at lave en webservice.

Denne funktionalitet kræver brugernøgle, som er den samme brugernøgle, der er påkrævet for at kunne lave webapplikationer.

|        | 📰 👻 ABC Danmark                  | Q QueryManage          | 8                       | ASPECT4 V3R3                 | _ = x<br>_ Q |  |  |  |  |  |  |  |
|--------|----------------------------------|------------------------|-------------------------|------------------------------|--------------|--|--|--|--|--|--|--|
| 9      | Startside Ta                     | abel                   |                         |                              | ● ▲ 🖉 ▲ ●    |  |  |  |  |  |  |  |
|        | 8                                | *                      |                         |                              |              |  |  |  |  |  |  |  |
|        | Gem Slet Kør                     | Værktøjer Op<br>v oper | ret Ændre Slet<br>ation |                              |              |  |  |  |  |  |  |  |
|        |                                  | Query                  | Operation               |                              |              |  |  |  |  |  |  |  |
| 2      | 🗢 🔿 QueryManager                 | r > \Fælles queries    | \Kundeoplysninger       |                              |              |  |  |  |  |  |  |  |
| 5      | Web service                      |                        |                         |                              |              |  |  |  |  |  |  |  |
|        |                                  |                        |                         |                              |              |  |  |  |  |  |  |  |
| 1000 C | Anvend som web serv              | vice 🗸                 |                         |                              |              |  |  |  |  |  |  |  |
| 5      | Beskrivelse                      | Kunder                 |                         |                              |              |  |  |  |  |  |  |  |
|        | Tillad anonym adgang             |                        |                         |                              |              |  |  |  |  |  |  |  |
|        |                                  |                        | Tast web service        |                              |              |  |  |  |  |  |  |  |
|        |                                  | VIS WOOL               | Test web service        |                              |              |  |  |  |  |  |  |  |
|        |                                  |                        |                         |                              |              |  |  |  |  |  |  |  |
|        | Operationer                      |                        |                         |                              |              |  |  |  |  |  |  |  |
|        | Operation Besk                   | krivelse               | Rekvisition             |                              |              |  |  |  |  |  |  |  |
|        | 1 hentkunder Hen                 | nt kunder fra ASPECT4  | KUNDESELEKTION          |                              |              |  |  |  |  |  |  |  |
|        |                                  |                        |                         |                              |              |  |  |  |  |  |  |  |
|        |                                  |                        |                         |                              |              |  |  |  |  |  |  |  |
|        |                                  |                        |                         |                              |              |  |  |  |  |  |  |  |
|        |                                  |                        |                         |                              |              |  |  |  |  |  |  |  |
|        |                                  |                        |                         |                              |              |  |  |  |  |  |  |  |
| 1      | Web application     Eelter II Ta | abelarundlag 🛛 😵 Udv   | ælgelse 🗔 Output        | Avanceret 🗔 Web 🙃 Egenskaber |              |  |  |  |  |  |  |  |
| A @    | ASPECT4 AKS                      | V3R3 TST23             |                         |                              | Klar         |  |  |  |  |  |  |  |

#### Igangsæt workflow

Det er blevet muligt at igangsætte et workflow direkte fra queryresultatet, på samme måde som det er muligt at foretage drilldown. Det betyder eksempelvis, at man fra en query, der udfører en kundeforespørgsel, kan give mulighed for at igangsætte et workflow til kreditmaksimumkontrol. Det er blot et spørgsmål om at markere kunden og vælge igangsætning af kreditmaksimumkontrollen. Opsættet på den angivne workflowevent styrer, hvilke opgaver der skal udføres af hvilke personer, roller eller afdelinger.

#### Sprogstyring

Flere steder i QueryManager kan man angive tekster. Tidligere har disse tekster været faste; uanset hvilke brugere der afviklede querien, var teksterne de samme. Der er nu blevet mulighed for at sprogstyre faste tekster, så brugere med forskelligt sprogopsæt ser tekster, der er relevante for dem.

|                    |                              |                                                               |                                           |                                             |                                                                                                    | ASPEC    |
|--------------------|------------------------------|---------------------------------------------------------------|-------------------------------------------|---------------------------------------------|----------------------------------------------------------------------------------------------------|----------|
|                    | ABC Danm                     | hark Q Qu                                                     | eryManager.                               | 23                                          |                                                                                                    |          |
|                    | Startside                    | Tabel                                                         |                                           |                                             |                                                                                                    |          |
|                    |                              |                                                               |                                           |                                             |                                                                                                    |          |
| 8                  |                              |                                                               |                                           |                                             |                                                                                                    |          |
|                    |                              |                                                               |                                           |                                             |                                                                                                    |          |
| Ændre              |                              |                                                               |                                           |                                             |                                                                                                    |          |
|                    |                              |                                                               |                                           |                                             |                                                                                                    |          |
| Sprogs             | tyring                       |                                                               |                                           |                                             |                                                                                                    |          |
| ← ⇒                | QueryMana                    | ger > /Fælle                                                  | s queries/A                               | nalyseeksempler                             | /Udvælgelse på delvis nøgle >                                                                            | Sprogsty |
|                    |                              |                                                               |                                           |                                             |                                                                                                    |          |
| -                  |                              |                                                               |                                           |                                             |                                                                                                    |          |
| 1                  | Sprogstyrin                  | ng                                                            |                                           |                                             |                                                                                                    |          |
|                    | Objekttype                   | Objekt                                                        | Oplysning                                 | Oversættelser                               | Tekst                                                                                                    | Tekst id |
| 1                  | Felt                         | T01.KONCRN                                                    | Tekst                                     | 7                                           | Koncern Nummer                                                                                           |          |
| 2                  | Felt                         | T01.FIRMA                                                     | Tekst                                     |                                             | Firmanr.                                                                                                 |          |
| 3                  | Felt                         | T01.KDBKR                                                     | Tekst                                     |                                             | Debitornummer                                                                                            |          |
| 4                  | Felt                         | T01.KNVN1                                                     | Tekst                                     |                                             | Debitor navnefelt 1                                                                                      |          |
| 5                  | Felt                         | T01.KNVN2                                                     | Tekst                                     | I                                           | Debitor navnefelt 2                                                                                      |          |
| 6                  | Felt                         | T01.KNVN3                                                     | Tekst                                     |                                             | Debitor navnefelt 3                                                                                      |          |
| 7                  | Felt                         | T01.KNVN4                                                     | Tekst                                     | V                                           | Debitor navnefelt 4                                                                                      |          |
|                    |                              |                                                               |                                           |                                             |                                                                                                    |          |
| 8                  | Felt                         | T01.KNVN5                                                     | Tekst                                     |                                             | Debitor navnefelt 5                                                                                      |          |
| 8                  | Felt<br>Felt                 | T01.KNVN5<br>T01.KSTAT                                        | Tekst<br>Tekst                            | <ul> <li>✓</li> <li>✓</li> </ul>            | Debitor navnefelt 5<br>Statuskode                                                                        |          |
| 8<br>9<br>10       | Felt<br>Felt<br>Felt         | T01.KNVN5<br>T01.KSTAT<br>T01.KBOGF                           | Tekst<br>Tekst<br>Tekst                   | <ul> <li>✓</li> <li>✓</li> <li>✓</li> </ul> | Debitor navnefelt 5<br>Statuskode<br>Bogføringskode til finans                                           |          |
| 8<br>9<br>10       | Felt<br>Felt<br>Felt<br>Felt | T01.KNVN5<br>T01.KSTAT<br>T01.KBOGF<br>T01.KGIRO              | Tekst<br>Tekst<br>Tekst<br>Tekst          | V<br>V<br>V                                 | Debitor navnefelt 5<br>Statuskode<br>Bogføringskode til finans<br>Gironummer (reserveret EG)             |          |
| 8<br>9<br>10<br>11 | Felt<br>Felt<br>Felt<br>Felt | T01.KNVN5<br>T01.KSTAT<br>T01.KBOGF<br>T01.KGIRO<br>T01.KMKOD | Tekst<br>Tekst<br>Tekst<br>Tekst<br>Tekst | ✓<br>✓<br>✓<br>✓                            | Debitor navnefelt 5<br>Statuskode<br>Bogføringskode til finans<br>Gironummer (reserveret EG)<br>Momskode |          |

#### Felthjælp og validering i rekvisitioner

Rekvisitioner er blevet forbedret, så man kan få vist ASPECT4 felthjælp for de rekvisitionsfelter, der er standard ASPECT4-felter.

Man kan nu også angive, at et opslag (F4) for et rekvisitionsfelt skal fungere som en validering. Med et opslag kan man få vist de mulige værdier i rekvisitionen. Med anvendelse af opslag som validering vil feltet blive fejlmeldt, hvis den angivne værdi ikke er fundet i det tilhørende opslag.

#### Performanceanalyse

Har man queries, der er tunge at afvikle, kan det skyldes, at den udvælgelse eller sammenføjning, man foretager, ikke er optimal i forhold til de indekser, der eksisterer for tabellerne, man refererer til. Det kan have stor betydning for performance, og nu kan man få hjælp til forbedring heraf, ved at QueryManager kan komme med forslag til justering af querien. På baggrund af en databaseanalyse og queriens udvælgelse og sammenføjningsbetingelser kan QueryManager foreslå nye betingelser eller assistere med at danne nye indekser, således at queryafviklingen efterfølgende har bedre indekser at støtte sig op ad og dermed kan opnå forbedret performance.

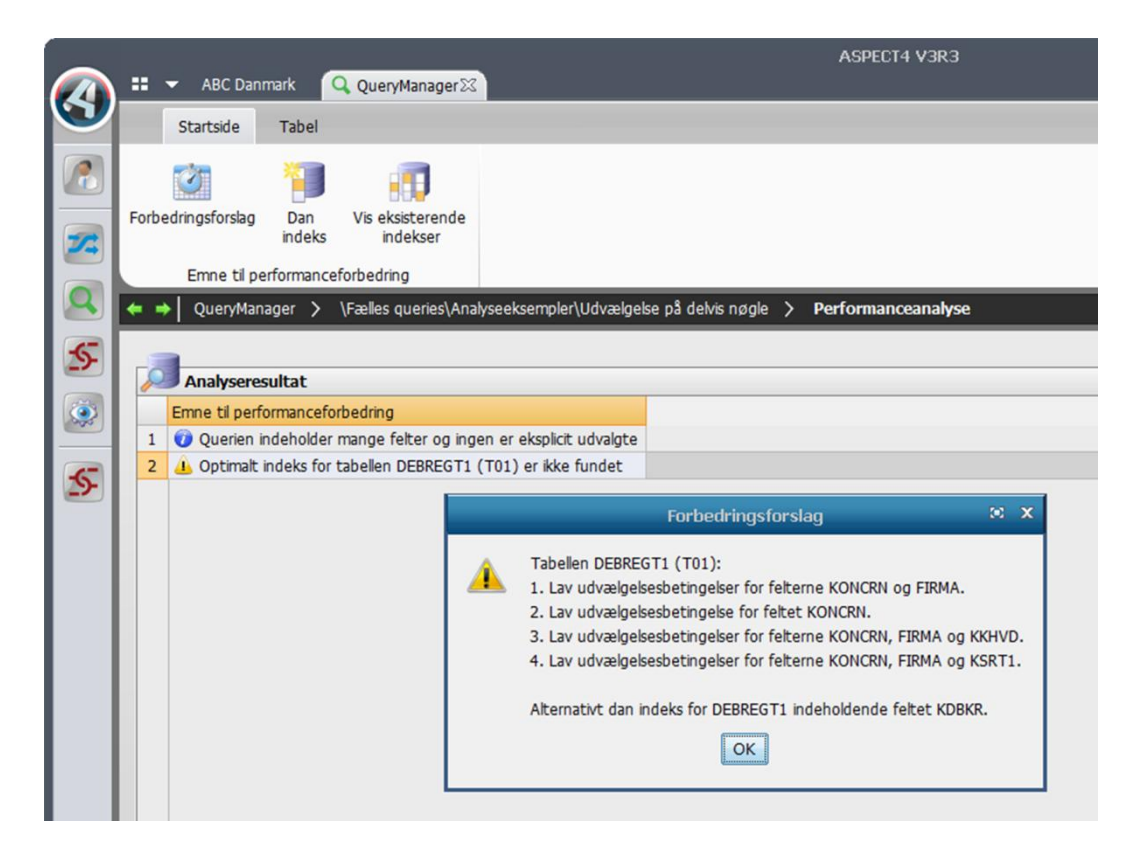

#### **Brudopdeling af DB2-output**

Brudopdelt output er blevet udvidet til også at understøtte DB2-output. For hvert brud der opstår i querien, vil der blive dannet en ny fil eller et nyt member, alt efter hvad man angiver, og det betyder, at man kan få resultatet opdelt i flere filer eller member-opdelt i den samme fil.

#### **Stepping Stone**

Stepping Stone-konceptet, som introduceres i ASPECT4 Client, er også understøttet i QueryManager. Hvis querien anvender ASPECT4-tabeller, og der til tabellernes felter er defineret stepping stonelinks, vil disse dukke op i queryresultatet. En query, der laver en kundeforespørgsel, vil derfor få stepping stone-links, der blandt andet muliggør aktivering af debitorvedligehold.

For yderligere oplysninger, se afsnittet Stepping Stone i hæftet Release 3 AKS Foundation.

| <b>(</b> ) |                       |                                                                       |                                 | Querfridingere                                     |                                                                                            |                          |
|------------|-----------------------|-----------------------------------------------------------------------|---------------------------------|----------------------------------------------------|--------------------------------------------------------------------------------------------|--------------------------|
|            |                       | Startside                                                             | Tabel                           | Links pr. funktion                                 | Links pr. kateg                                                                            | ori                      |
|            | v                     | is kunde Ve                                                           | edl. kunder                     | n                                                  |                                                                                            |                          |
|            | of                    | Vedligeho                                                             | ld<br>Ier > /F                  | Fælles queries/An                                  | alyseeksempler/Udvæ                                                                        | elgelse p                |
|            | ••                    | Vedligeho<br>→ QueryManag<br>Koncern Nummer                           | ld<br>Jer > /F<br>Firmanr.      | Fælles queries/Ana<br>Debitornummer                | alyseeksempler/Udvæ<br>Debitor navnefelt 1                                                 | elgelse p<br>Debito      |
|            | •                     | Vedligeho<br>Vedligeho<br>QueryManag<br>Koncern Nummer                | ld<br>Jer > /ł<br>Firmanr.<br>2 | Fælles queries/Ana<br>Debitornummer<br>1           | alyseeksempler/Udvæ<br>Debitor navnefelt 1<br>R. Junge                                     | Debito<br>Vestb          |
|            | •<br>•                | Vedligeho<br>Vedligeho<br>QueryManag<br>Koncern Nummer<br>1<br>1      | ld<br>Firmanr.<br>2<br>10       | Fælles queries/Ana<br>Debitornummer<br>1<br>1      | alyseeksempler/Udvæ<br>Debitor navnefelt 1<br>R. Junge<br>Stilling DK **                   | Debito<br>Vestb<br>Kunde |
|            | •<br>•<br>1<br>2<br>3 | Vedligeho<br>Vedligeho<br>QueryManaç<br>Koncern Nummer<br>1<br>1<br>1 | ld<br>Firmanr.<br>2<br>10       | Fælles queries/Ana<br>Debitornummer<br>1<br>1<br>1 | alyseeksempler/Udvæ<br>Debitor navnefelt 1<br>R. Junge<br>Stilling DK **<br>Stilling DK ** | Debito<br>Vestb<br>Kunde |

#### Ikoner på funktioner

De funktioner, der er tilgængelige ved afvikling af en query, vil fremover befinde sig i ribbon for nem adgang. For at kunne synliggøre de forskellige funktioner og adskille dem fra hinanden, kan man angive et ikon på funktionen, som er det ikon, der vil blive vist i ribbon.

#### Parentesanvendelse

Måden hvorpå man opbygger og anvender parenteser, er omstruktureret på en måde, der gør, at man nemt og hurtigt kan sætte og fjerne parenteser samt flytte betingelser ud og ind af parenteser ved hjælp af drag & drop. Samtidig giver det et bedre samlet overblik over parentesopbygningen.

|   |                             |        | 0                                                               |           |           |       |         |          |            | ASPECT4                | V3R3 |
|---|-----------------------------|--------|-----------------------------------------------------------------|-----------|-----------|-------|---------|----------|------------|------------------------|------|
|   |                             | ABC    | Danmark                                                         | Queryi    | Manager23 |       |         |          |            |                        |      |
|   | Startside Tabel             |        |                                                                 |           |           |       |         |          |            |                        |      |
|   |                             |        |                                                                 | *         |           |       | X       | T        | <b>*</b> 1 | Join de la completa de |      |
|   | Gem                         | Slet   | Kør                                                             | Værktøjer | Opret /   | Endre | Slet    | parentes | parentes   | SQL udtryk             |      |
|   | Query Udvælgelsesbetingelse |        |                                                                 |           |           |       |         |          |            |                        |      |
| 2 | -                           | Query  | QueryManager > \Fælles queries\Parentesanvendelse\2 intervaller |           |           |       |         |          |            |                        |      |
| 5 |                             |        |                                                                 |           |           |       |         |          |            |                        |      |
| ~ | Udvælgelsesbetingelser      |        |                                                                 |           |           |       |         |          |            |                        |      |
| ۲ | ₩                           | AND/OR | Parentes                                                        | Felt      | Operator  | Værdi | Parente | s        |            |                        |      |
|   | 1                           |        | (                                                               | T01.KDBKR | >         | 10    |         |          |            |                        |      |
| 5 | 2                           | AND    |                                                                 | T01.KDBKR | <         | 100   | )       |          |            |                        |      |
| 2 | 3                           | OR     | (                                                               | T01.KDBKR | >         | 1000  |         |          |            |                        |      |
|   | 4                           | AND    |                                                                 | T01.KDBKR | <         | 2000  | )       |          |            |                        |      |
|   |                             |        |                                                                 |           |           |       |         |          |            |                        |      |

#### Forbedringer vedr. beregninger

Når man har anvendt beregninger samtidig med, at det kun er totaler, der skal vises, så vil overskriften til eksempelvis en sumberegning som udgangspunkt være "Beløb (Sum)". Denne har man nu mulighed for at overstyre, så overskriften i stedet kunne være "Totalbeløb". Man kan angive tekster for hver af et felts beregninger.

Der er introduceret en ny "Antal entydige"-beregning. Som navnet indikerer, tæller den antallet af entydige værdier, der eksisterer inden for et brud, i modsætning til "Antal", der tæller samtlige værdier inden for et brud.

#### Query-applikationer i 0128 Vedl. af applikationsparametre

Query-applikationer er blevet flyttet fra applikation SETUP til 'Vedl. af applikationsparametre' (0128). Dermed afvikles applikation SETUP. I forbindelse med konvertering til release 3 konverteres applikationerne i SETUP til applikationer i 0128, og rettigheder overføres. Applikationerne der laves i 0128, tildeles et 4karakterers navn startende med Q og efterfulgt af et løbenummer. Applikationens navn fra SETUP tildeles som alias for 0128-applikationen. Omlægningen er sket for at forenkle rettighedsstyringen af applikationer og med henblik på fremtidig anvendelse af 0225 i query-applikationer.

#### Tilladelser til SQL-handlinger

Via afsnit 0680 er der blevet mulighed for at styre tilladelser til SQL-handlinger. Ud over at kunne slå tilladelse af samtlige SQL-handlinger fra, kan man også slå UPDATE, INSERT og DELETE fra enkeltvis og på den måde begrænse, hvilke SQL-handlinger de enkelte brugere har tilladelse til at oprette.

### Afinstallation af applikationer

I denne release afinstalleres følgende applikationer:

2295 Opstart af renteberegning

- 3624 Udtræk poster Erhvervsgiro udland
- 3642 Send poster til BG Bank

### Installation og konvertering

ASPECT4 Økonomistyring forudsætter at Applikations Kontrol Systemet (AKS) er på samme niveau – release 3. For yderligere information henvises til hæftet Release 3 AKS Foundation.

Når du får leveret ASPECT4 Økonomistyring release 3, medfølger der et dokument, som dels beskriver indholdet af de enkelte elementer, men vigtigst af alt en beskrivelse af de aktiviteter, der skal gennemføres før installationen, og de aktiviteter, der skal gennemføres efter installationen.

Beskrivelsen kan downloades fra EG's hjemmeside under <u>www.eg.dk/aspect4oko</u>. Det er meget vigtigt, at du gennemfører disse aktiviteter i den beskrevne rækkefølge, men du er selvfølgelig meget velkommen til at overdrage opgaven til din konsulent for ASPECT4 Økonomistyring.

#### EG A/S

Industrivej Syd 13 C 7400 Herning Tlf. +45 70 13 22 11 Fax +45 70 13 22 99

Lautrupvang 12 2750 Ballerup Tlf. +45 70 13 22 11 Fax +45 70 13 22 99

Kokholm 3 6000 Kolding Tlf. +45 70 13 22 11 Fax +45 70 13 22 99

Dusager 4 8200 Århus N Tlf. +45 70 13 22 11 Fax +45 70 13 22 99

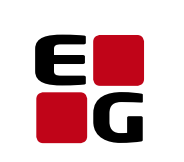

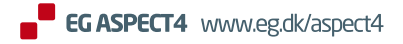

Adding value to business